#### Creación de weblogs mediante WordPress.com 2.5

### Mario A. Núñez Molina

http://www.vidadigital.net/blog

Los weblogs son diarios electrónicos en los cuales sus autores publican regularmente ideas, artículos y reflexiones sobre un tema en específico. Representan una revolución en la Internet por la gran acogida y popularidad que han tenido y la versatilidad de los mismos. Han formado parte de los medios que han cubierto la guerra en Iraq, la carrera para la presidencia de los Estados Unidos y el tsunami ocurrido en Asia. Están impactando de manera significativa tres sectores: el periodismo digital, el mundo empresarial y el aprendizaje en línea. Este manual tiene como objetivo guiar al participante en la creación de un blog mediante el sistema de WordPress.com.

### ¿Qué es un weblog?

El Routledge Encyclopedia of Narrative Theory define lo que es un weblog de la siguiente manera:

A weblog, or blog, is a frequently updated website consisting of dated entries arranged in reverse chronological order so the most recent post appears first (see temporal ordering). Typically, weblogs are published by individuals and their style is personal and informal. Weblogs first appeared in the mid-1990s, becoming popular as simple and free publishing tools became available towards the turn of the century. Since anybody with a net connection can publish their own weblog, there is great variety in the quality, content, and ambition of weblogs, and a weblog may have anywhere from a handful to tens of thousands of daily readers. (Jill, 2005)

Un weblog es un archivo electrónico que contiene los enlaces, comentarios, opiniones y reflexiones de un autor organizados de forma cronológica inversa sobre un tema o concepto. Los weblogs también contienen un sistema mediante el cual los visitantes pueden publicar sus comentarios, convirtiéndose de esa manera en co-autores del weblog. Por consiguiente, los weblogs son herramientas ideales para fomentar la comunicación multidireccional y la diseminación de información.

Para entender mejor lo que es un weblog es útil conocer los componentes principales del mismo:

1. Incluyen una lista de entradas de los textos o artículos del autor del blog. En este componente se pueden incluir fotos, videos y audio como parte de las entradas.

2. La mayor parte de los blogs le ofrecen la oportunidad al visitante de reaccionar a los artículos publicados por el autor mediante un sistema de comentarios.

3. Tienen un calendario y archivo electrónico que le permite al lector acceder los artículos que se han publicado en los diferentes días del mes.

4. Los artículos y entradas de un blog pueden ser clasificados en categorías, lo cual permite organizarlos de forma más efectiva.

5. Poseen listas de enlaces y blogs favoritos del autor conocidos como "blogrolls".

6. Contienen mecanismos para ser sindicados fácilmente ya que generan un archivo RSS con el contenido que se necesita para que programas conocidos como agregadores puedan leerlos. Abundaremos sobre este tema en una próxima sección.

7. Para cada entrada o artículo en el blog se genera un enlace permanente ("permalink") que facilita el que otras personas puedan enlazarlos ya que ese enlace no cambiará.

8. Poseen la función de los "ping" (avisos) que permite avisar a ciertos servicios que el blog ha sido revisado.

9. Incluyen una funcionalidad que se conoce como "trackback" la cual permite conocer cuando otros blogs están haciendo referencia a nuestro blog.

10. Poseen una función de búsqueda que facilita encontrar el material que se haya publicado en el blog.

11. Una característica esencial de los weblogs son los hipervínculos que forman parte del contenido del mismo. Un weblog es esencialmente un documento que constantemente enlaza a otros. Como muy bien señala Hourihan (2002):

"When we talk about weblogs, we're talking about a way of organizing information, independent of its topic. What we write about does not define us as webloggers; it's how we write about it (frequently, ad nauseam, peppered with links)..."

### A bloguear con WordPress: Primeros pasos

Existen dos maneras principales de tener un blog mediante WordPress: una es instalando el script en un servidor y la otra utilizando <u>WordPress.com</u> u otro servicio que provea el mismo pre-instalado. Hoy comenzamos una serie de artículos en donde llevaremos de la mano a los interesados en la creación de un blog en WordPress.com. Asi que si siempre te ha llamado la atención tener un blog pero no sabias como comenzar, esta es la oportunidad que estabas esperando.

Hay muchas ventajas en seleccionar WordPress.com para crear un blog:

1. La mayor del panel de administración ha sido traducido al español.

2. Hay una buena variedad de temas con la funcionalidad de widgets para modificar la barra lateral sin tocar el código.

3. Puedes crear múltiples blogs con una sola cuenta y puedes añadir usuarios a los blogs.

4. Tiene sistema de categorías y tags para que otros puedan identificar tus artículos.

5. Puedes tener blogs públicos y privados.

6. Puedes importar tus blogs de otros sistemas (Blogger, Typepad, etc) o exportar el contenido de WordPress.com

7. Se provee protección automática contra el spam

8. Puedes incluir fotos, documentos y videos de Google y YouTube.

9. Más importante aún, todo esto se ofrece gratuitamente.

Si, lo sé, ya estás totalmente convencido de tener un blog. Vamos ahora a comenzar con la primera tarea: abrir una cuenta en WordPress.com . Para abrir una cuenta sigue estas instrucciones:

1. Ve a <u>http://es.wordpress.com/</u>.

| WordPress.com                                                                                                    | Home Registrarse Feature                                                                                    | Search WordPress.com Blogs Go                                                                    |
|----------------------------------------------------------------------------------------------------|----------------------------------------------------------------------------------------------------|--------------------------------------------------------------------------------------------------|
|                                                                                                    |                                                                                                    |                                                                                                  |
| Exprésate. Crea una Bitácora.<br>Vea nuestras características »                                                                                                    | iRegistrart                                                                                                 | e                                                                                                |
| 2,946,529 blogs with 99,128 New Posts today.                                                                                                    | Idioma pre                                                                                                  | eferido: Espanol 💌                                                                               |
| Mensaje Atractivo Más                                                                                                    | » ¿Estás ya registrado?                                                                                     | Justo ahora en Etiquetas                                                                         |
| Los Simpson ya no molan<br>Hay temas cíclicos en todos los foros de opinión, cosas que<br>cualquier lugar de Internet ha tocado en un momento u<br>otro. De pronto, un tio pone el opening de La aldea del<br>arce y todos empiezan a suspirar por []<br>El biog de Randy: iProductor ejecutivo de Caracelin: The mov | Nombre de usuario:<br>sicologia<br>Contraseña:<br>Recordarme<br>Iniciar sesión<br>e/ 401vidó su contraseña? | Actualidad<br>Artículos<br>Cine<br>Cultura<br>Curiosidades<br>Fotografia<br>Humor<br>Informática |
| Blogs activos de hoy Más » Entradas activas de hoy Má                                                                                                    | Noticias WordPress                                                                                          | Internet<br>Linux<br>Literatura                                                                  |
| Entre tuxes y pepinos Ubuntu 8.04 Hardy Heron                                                                                                    | <ul> <li>Search WordPress.com</li> <li>New Dashboard</li> </ul>                                             | Música<br>Noticias                                                                               |

- 2. Selecciona "Registrarte".
- 3. Completa la siguiente información:

| usuario:     |                                                                                         |
|--------------|-----------------------------------------------------------------------------------------|
|              | (Debe tener al menos 4 caracteres, sólo letras y números.)                              |
| Contraseña:  |                                                                                         |
| Confirmar:   |                                                                                         |
|              | Use upper and lower case characters, numbers and symbols like !"£\$%^&( in yo password. |
| Dirección de |                                                                                         |
| correo.      | (We send important administration notices to this address so triple-check it.)          |
| Lo legal:    | 🔄 He leído y acepto los fascinantes términos de servicio.                               |
|              | Venga, dame mi blog! (del tipo                                                          |
|              | nombredeusuario.wordpress.com)                                                          |
|              | Sólo un nombre de usuario, por favor.                                                   |
|              |                                                                                         |
|              | Siguientes »                                                                            |

El nombre de usuario: Es el que usarás para identificarte como administrador del blog.

Contraseña: Utiliza una que recuerdes y que no sea fácil de adivinar

Confirmar: Incluir de nuevo la contraseña

Dirección de correo: Es importante que incluyas una dirección real pues allí se enviará la contraseña para administrar tu blog.

Marca que has leído los términos del servicio y selecciona que deseas tener un blog.

Finalmente selecciona el botón de "Siguientes".

Aparecerá la siguiente pantalla:

| WORI                 | Search WordPress.com Blogs 65<br>DPRESS.COM<br>Home Registrarse Features Support Story Advanced                                                                                      |  |
|----------------------|----------------------------------------------------------------------------------------------------|--|
| Dominio del<br>Blog: | blogfesores .wordpress.com<br>(Su dirección será dominio.wordpress.com. Debe tener por lo menos 4 caracteres, sólo<br>letras y números. INo se puede cambiar así que tenga cuidadol) |  |
| Titulo del blog:     | Blogfesores's Weblog<br>The blog title can be changed at any time on your Options page.                                                                                              |  |
| Idioma:              | 2Qué idioma será el principal cuando escribas en tu blog?<br>es - Español                                                                                                    |  |
| Privacidad:          | ad: Z Quiero que mi bitácora aparezca en motores de búsqueda como Google y Technorati, y<br>en las listas públicas de WordPress.com.                                                 |  |
|                      | Registro »                                                                                                    |  |
| Términos de Servicio | Privacidad Ayuda Estadísticas   Copyright 2008 Automattic, Inc.                                                                                                    |  |

Dominio del blog: El dominio es importante ya que es la dirección mediante la cual se conocerá tu blog.

Título del blog: Esto puedes modificarlo en cualquier momento.

Idioma: Selecciona el idioma para la plataforma

Privacidad: Usualmente puedes dejar marcado el que los contenidos del blog aparezcan en los motores de búsqueda.

Pulsa sobre "Registro"

Necesitas ahora activar tu cuenta. Te llegará un correo parecido al siguiente y debes pulsar en el enlace para activar la cuenta.

| - | Jubject | Actival biogresores.worupress.com                 |  |  |
|---|---------|---------------------------------------------------|--|--|
|   | From:   | WordPress.com <m@mullenweg.com></m@mullenweg.com> |  |  |
|   | Date:   | 8:25 AM                                           |  |  |
|   | To:     | socialsciences@uprm.edu                           |  |  |

Subject: Activar blogfesores word

Howdy,

Thank you for signing up with WordPress.com. You are one step away from blogging at blogfesores.wordpress.com. Please click this link to activate your blog:

http://wordpress.com/activate/6c96046e236b8194

--The WordPress.com Team

Ese enlace te llevará a una página en donde verás tu contraseña.

Ahora puedes comenzar a administrar tu blog. Para llegar al panel de administración hay tres alternativas principales:

1. La primera es desde <u>http://es.wordpress.com/</u> y allí entras con tu nombre de usuario y password.

2. También, puedes entrar directamente utilizando <u>http://dominio.wordpress.com/wp-admin</u>. Esto te llevará a tu blog y verás una banda azul en la parte de arriba:

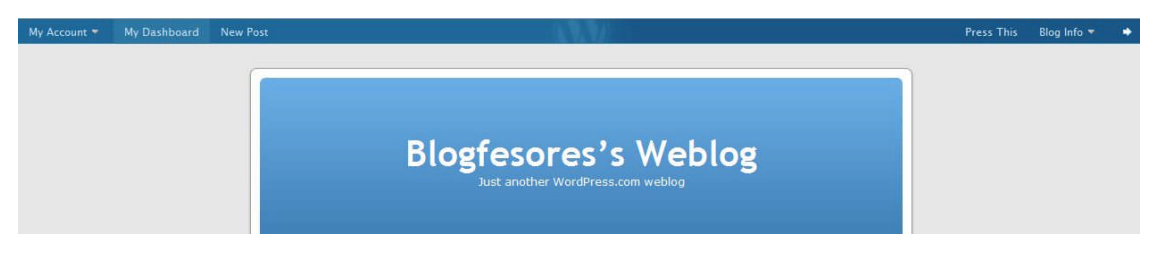

Para entrar al panel de administración selecciona "My dashboard" y llegarás al mismo:

| Tablero                                                                                                    | Howdy, <u>bloafesores</u>     <u>Salir</u>   <u>Help</u>   <u>Forums</u>                                            |
|----------------------------------------------------------------------------------------------------|----------------------------------------------------------------------------------------------------|
| Blogfesores's Weblog Visit Site                                                                                                    | Support -                                                                                                    |
| Redactar Administrar Design Comments Mejoras                                                                                                    | Settings Usuarios                                                                                                   |
| Tablero         Estadísticas del blog         Inter Blog         Mis Comentarios         Navegador de etiquetas                                                          |                                                                                                    |
| WordPress tip: Actualiza tu página de acerca de así sus lectores pueden leer un poco más de acerca de                                                                    | e usted.                                                                                                    |
| Tablero                                                                                                    |                                                                                                    |
| Right Now                                                                                                    | Write a New Page Write a New Post                                                                                   |
| You have <u>1 post</u> , <u>1 page</u> , contained within <u>1 category</u> and <u>0 tags</u> .                                                                          |                                                                                                    |
| Usas el tema Kubrick con <u>0 widgets</u> . Change Theme<br><u>Akismet</u> blocks spam from getting to your blog, Pero no hay nada en su <u>cola de spam en este m</u> e | omento,                                                                                                    |
| Comentarios Recientes See All Enlaces entrantes                                                                                                    | See All I 🔂 BSS                                                                                                    |
| "Hi, this is a comment. To delete a comment, just log in, and view<br>the posts' comments, there you will have"<br>From Mr WordPress on Hello world! #                   | ueries <u>Google Blog Search</u> so that when another blog<br>low up here. It has found no incoming links yet. It's |

### Publicando en WordPress.com

WordPress ofrece dos maneras de publicar contenido en el blog: mediante entradas (posts) o páginas:

1, Entradas: Es contenido sensitivo a fechas y se muestra en orden cronológico inverso. Se le pueden asignar categorías y son parte del archivo del blog.

2. Páginas: No son parte del blog como tal pero pueden accederse mediante enlaces que se muestren en la barra lateral u otro lugar del blog.

Vamos ahora a publicar nuestra primera entrada en donde vas a presentarte y explicar los objetivos de tu blog.

1. En el panel de administración seleccionamos Redactar.

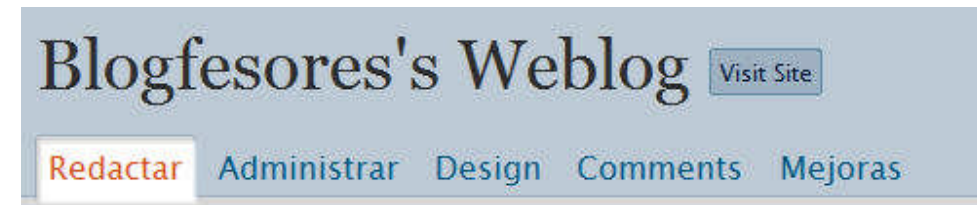

Aparece un espacio en donde es posible redactar mediante un editor que tiene varias funciones. Al lado de la pestaña de "Entrada" se encuentra "Página". Esta se utiliza cuando necesitemos publicar una página. Veamos las características de este editor:

El editor tiene dos pestañas principales: Visual y HTML. Si tienes seleccionado la pestaña de Visual no verás los códigos que están detrás de lo que publicas. Para publicar contenido en Internet es necesario utilizar lo que se conoce como el lenguaje HTML. El editor facilita el que puedas incluir las etiquetas sin que te des cuenta de ello. Es por ello que a este tipo de editor se le conoce como WYSIWYG (en inglés: what you see is what you get) Cuando seleccionas la pestaña de HTML tienes acceso al código que se está utilizando para el formato del texto.

Examinemos los botones de ese editor:

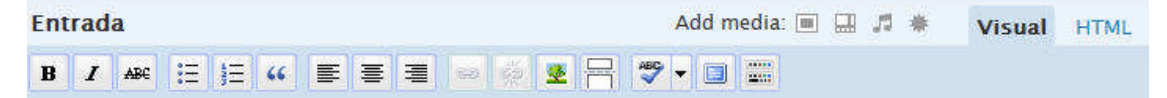

**B**: Este botón es para ennegrecer (o poner en "negritas") determinado contenido. Para usar marcas el contenido con tu ratón y seleccionas ese botón.

I: Mediante este botón puedes utilizar itálicas.

ABC: Para eliminar algo que habías escrito anteriormente.

Con el primero de estos botones creas listas con "bullets"mientras que el segundo se utiliza para crear listas con números

Para hacer bloques de texto

Estos botones se utilizan para sangrar el contenido (indent)

토 풍 겸

centro o a la izquierda.

લ્ટ હેટ્ર

Con estos botones crear enlaces (hipervínculos) y los eliminas.

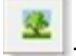

Para incluir imágenes que se encuentren publicadas en línea

Si tienes un artículo extenso puedes utilizar este botón para publicarlo en diferentes secciones.

Este es un corrector ortográfico pero no solo hay versión para el inglés.

: Para ampliar la pantalla del editor

Para utilizar el editor extendido con funciones adicionales. Incluyo captura de las funciones:

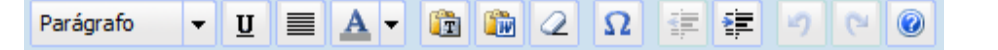

Con estas funciones puedes creas diferentes tipos de encabezamiento, subrayar y sangrar, entre otras.

Los pasos para publicar una entrada sencilla son los siguientes:

1. Selecciona un título para la entrada. En la caja de texto comienza a escribir el mensaje. Puedes añadir enlaces, negritas, sangrar, entre otros.

2. Al terminar pulsa sobre "Publicar" si quieres que aparezca publicado en tu blog o "guardar" si deseas mantenerlo como borrador.

| Publish Status                |  |  |
|-------------------------------|--|--|
| No publicado 💌                |  |  |
| <b>Keep this post private</b> |  |  |
| Guardar Publicar              |  |  |

Es muy probable que te estés preguntando las funciones que se encuentran debajo del editor:

| ×     | Etiquetas                  |
|-------|----------------------------|
| Þ     | Categorías                 |
| io to | ) Categories               |
| dv    | anced Options              |
| ×     | Excerpt                    |
| ۱.    | Trackbacks                 |
| Þ     | Comments & Pings           |
| Þ     | Password Protect This Post |

**Etiquetas** y **Categorías**: En esta barra puedes crear y seleccionar categorías y etiquetas para clasificar y organizar tus artículos. La diferencias entre categoría y etiqueta es que la última es mucho más específica que la categoría.

Excerpt: Para crear un resumen del artículo publicado

Trackbacks: Para notificar a otros servicios que se ha publicado un artículo nuevo

**Comments and Pings**: Puedes seleccionar si los visitantes pueden comentar tu artículo. También puedes decidir si permites "pings". Eso significa que cuando alguien cite tu artículo aparecerá bajo los comentarios una referencial al artículo que te está citando.

**Password protect this blog**: Puedes incluir una contraseña para que solo aquellos que tengan la misma puedan acceder el artículo.

Al lado derecho del editor encuentras las siguientes funciones:

| Publish Status             |  |  |
|----------------------------|--|--|
| No publicado 💌             |  |  |
| Keep this post private     |  |  |
| Dublish immediately Cancel |  |  |
| Abril 💌 18 ,               |  |  |
| 2008                       |  |  |
| @ 14 : 41                  |  |  |
|                            |  |  |
| Guardar Publicar           |  |  |

Estado de la entrada (Publish status): Publicado, revisión pendiente y borrador. Puedes cambiar aquí el estado de la entrada.

Fecha de la entrada: Fecha en que aparecerá publicado la entrada. Aquí puedes crear entradas futuras.

En la mayoría de los casos en lo único que tienes que trabajar es en seleccionar las categorías y/o etiquetas o creando las mismas. Los demás campos pueden quedarse tal y como están.

Bueno, escribe tu primera entrada que se hace tarde. Déjame saber quién eres, los objetivos de tu blog y describe lo mucho que estás disfrutando de este proceso. Y cuando estés preparado pulsa el botón **Publicar.** Se acaba de abrir un mundo de posibilidades. Ya eres un bloguer. Ha cambiado tu identidad.

### Selección de plantillas

WordPress.com le ofrece a sus clientes varios tipos de plantillas pre-instaladas para controlar la apariencia de los blogs. Al crearse un nuevo blog el mismo aparece automáticamente con esta plantilla por defecto:

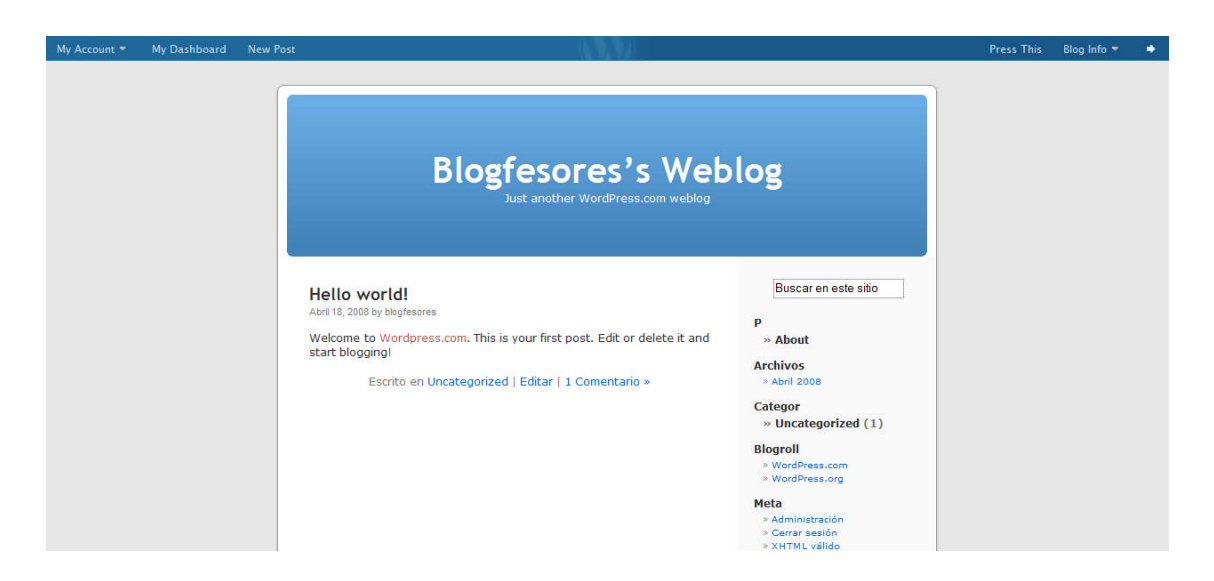

La plantilla que está utilizando tu blog aparece siempre en la parte superior del panel para administrar los temas. Puedes cambiar los temas cuantas veces lo desees.

Los pasos para seleccionar un tema son los siguientes:

1. Pulsa sobre el enlace de "Design".

| Tablero                                                                                                    | Howdy, <u>bloofesores</u> !   <u>Salir</u>   <u>Help</u>   <u>Forums</u> |
|----------------------------------------------------------------------------------------------------|--------------------------------------------------------------------------|
| Blogfesores's Weblog Visit Site                                                                                                    | Support                                                                  |
| Redactar Administrar Design Comments Mejoras                                                                                                    | Settings Usuarios                                                        |
| Plantilla Widgets Extras Cabecera de Imagen Aleatoria Color de cabecera Editar CSS                                                                                                    |                                                                          |
| Plantilla Actual                                                                                                    |                                                                          |
| Kubrick por Michael Heilemann         Kubrick por Michael Heilemann         The default WordPress theme complete with customizable header and widgets.         OPTIONS: Widgets   Extras   Cabecera de Imagen Aleatoria   Color de cabecera   Editar CSS         Etiquetas: two columns, fixed width, custom header, blue                                                                                                    |                                                                          |
| Plantillas Disponibles                                                                                                    |                                                                          |
| Show all themes  Filter Filter Filter Show all themes Filter Show all themes Filter                                                                                                    |                                                                          |
| The WIC Therm Viewer           Non-         Non-           Non-         Non- |                                                                          |

2. Haz clic en el enlace o imagen del tema que quieres utilizar. Aparecerá una imagen extendida y en la parte superior derecho, un enlace para activar ese tema

3. Haz clic en "Ver Sitio" (Visit site), un enlace que se encuentra en la parte superior. Si haz realizado estos pasos correctamente estarás disfrutando de un nuevo tema en tu blog.

Una de las limitaciones del sistema de WordPress.com es que no provee de forma gratuita la funcionalidad de editar el archivo CSS. Ese archivo es el que controla los parámetros para modificar las plantillas. Para modificar e implementar esos cambios tienes que pagar pero en realidad las plantillas son bonitas y uno puede aceptarlas tal y como están sin problemas.

Es importante señalar que muchas plantillas permiten que puedas añadir un banner personalizado a las mismas.

¡A cambiar la plantilla de tu blog!

| My Account 👻 My Dashboard New Post |                                                                                                    | Press This 🛛 Blog Info 👻 🌩                                                                          |
|------------------------------------|----------------------------------------------------------------------------------------------------|----------------------------------------------------------------------------------------------------|
| Página principal                   | About                                                                                                    |                                                                                                    |
| BLOGFES                            | ORES'S WEBLOG                                                                                                    |                                                                                                    |
|                                    |                                                                                                    |                                                                                                    |
| S RSS de las entrad                | IS   Comments RSS                                                                                                    | Search                                                                                              |
| Pages<br>About                     | Hello world!<br>Publicado el Abril 18, 2008 por biogfesores I <u>Edit</u><br>Welcome to <u>Wordpress com.</u> This is your first post. Edit or delete il and start biogging! | Calendario<br>Abril 2008<br>L M M J V S D                                                           |
| Categorias<br>Uncategorized (1)    | Archivado bajo: <u>Uncategorized   1 Comentario a</u>                                                                                                    | 1 2 3 4 5 5<br>7 8 9 10 11 12 13<br>14 15 16 17 <u>18</u> 19 20<br>21 22 23 24 25 26 27<br>28 29 30 |
| Archivos<br>Abril 2008             |                                                                                                    | 20 20 30                                                                                            |

### Utilizando los widgets

La mayor parte de las plantillas para blogs tienen lo que se conoce como una barra lateral (sidebar). La misma se utiliza para incluir herramientas como calendario, enlaces recomendados, enlaces a archivos por mes, categorías, entre otros. Mediante los widgets puedes añadir elementos a la barra lateral de tu blog sin tener que preocuparte por modificar los códigos. En ese sentido son realmente muy útiles y poderosos.

Para manejar los widgets de tu blog sigue estas instrucciones:

1. Pulsa sobre el enlace "Design" en el panel de administración y selecciona el botón de "Widgetsl".

| Blogfesores's Weblog Visit Site              |                                         |  |
|----------------------------------------------|-----------------------------------------|--|
| Redactar Administrar                         | Design Comments Mejoras                 |  |
| Plantilla Widgets Extras<br>Plantilla Actual | Cabecera de Imagen Aleatoria Editar CSS |  |

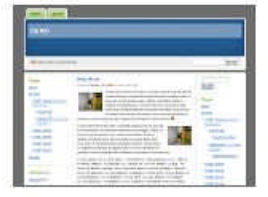

# Digg 3 Column por Small Potato

Digg-like 3 column theme with two sidebars and a customizable header.

OPTIONS: Widgets | Extras | Cabecera de Imagen Aleatoria | Editar CSS

Etiquetas: custom header, three columns, fixed width, page navigation

### Entre los widgets disponibles se encuentran:

| del.icio.us        | Añadir |                                             |
|--------------------|--------|---------------------------------------------|
| Páginas            | Añadir | Your blog's WordPress Pages                 |
| Calendario         | Añadir | A calendar of your blog's posts             |
| Archivos           | Añadir | A monthly archive of your blog's posts      |
| Enlaces            | Añadir | Su blogroll                                 |
| Meta               | Añadir | Log in/out, admin, feed and WordPress links |
| Buscar             | Añadir | A search form for your blog                 |
| Entradas Recientes | Añadir | The most recent posts on your blog          |
| Nube de etiquetas  | Añadir | Your most used tags in cloud format         |
| Categorías         | Añadir | A list or dropdown of categories            |
| Text               | Añadir | Arbitrary text or HTML                      |
| RSS                | Añadir | Entries from any RSS or Atom feed           |
|                    |        |                                             |

# Comentarios Recientesnadir

- Delicious: Si tienes una cuenta en este sistema de social bookmarking puedes incluir tus enlaces más recientes.
- Página: Para incluir enlaces a las páginas que hayas creado
- Calendario: Calendario con enlaces a los días en donde has publicado artículos
- Archivos: Para incluir el archivo por meses de tus entradas
- Enlaces: Para incluir la lista de enlaces o el blogroll
- Meta: Provee información para la sindicación de tus artículos y comentarios vía RSS.
- Buscar: Le permite a los visitantes hacer búsquedas del contenido de tu blog .

- Entradas Recientes: No le encuentro mucho uso, a menos que solo incluyas dos o tres entradas en la página principal.
- Nube de etiquetas: Pues eso, las etiquetas del blog en formato de nube
- Categorías: Una lista de las categorías de tu blog con enlace directo a las entradas
- Texto: Este widget es para incluir código HTML, javascript, etc. Muchos sitios de internet te ofrecen el código para que puedas usar su servicio en la barra lateral.
- RSS: Mediante este widget podrás incluir el feed de RSS de un sitio o blog y aparecerán las entradas recientes del mismo. Si no conoces mucho del RSS es posible que no entiendas el significado de esta herramienta pero te aseguro que tarde o temprano vas a darle mucho uso. Yo lo utilizo para incluir las entradas de planetas de blogs en torno a un tema.
- Comentarios Recientes: Para incluir los comentarios recientes

| Meebo                 | Añadir |
|-----------------------|--------|
| Sonific Songspot      | Añadir |
| Vodpod Videos         | Añadir |
| Box.net file sharing  | Añadir |
| Categoría Nube        | Añadir |
| Akismet               | Añadir |
| Estadísticas del blog | Añadir |
| Top Clicks            | Añadir |
| Posts Más Vistos      | Añadir |
| Flickr                | Añadir |
| Platial MapKit        | Añadir |
| Autores               | Añadir |

• Meebo: Le permite a los visitantes de tu blog comunicarse contigo de forma privada. Requiere obtener una cuenta en <u>Meebo</u>.

- Sonific Songspot: Para añadir audio de canciones del servicio de Sonific
- VodPod: Para añadir videos del servicio de VodPod
- Box.net: Para añadir archivos que tengas alojados en Box.net
- Nube Categoría: Para añadir la nube de las categorías
- Akismet: Para presentar las estadísticas de spam
- Estadísticas del Blog: (Opcional)
- Top clicks: Para incluir las entradas con más hits
- Flickr: Para mostrar fotos de tu cuenta en Flickr
- Platial Mapkit: Te permite incluir que muestra los países de donde provienen tus visitantes
- Post más vistos: Entradas con el mayor número de visitas
- Autores: Lista de los autores del blog

Para configurar un widget selecciona el botón "editar". Ahora puedes incluir el nombre del widget y seleccionar otras opciones que incluya el mismo. Por ejemplo, en el caso de las categorías puedes configurar el título, el que muestra la cantidad de entradas por categorías y si deseas que muestre la jerarquía.

Para reorganizar los widgets los puedes mover con tu ratón y soltarlos en donde los prefieras. Para remover un widget lo único que debes hacer es editarlo y oprimir "quitar".

Si se remueven todos los widgets volverá a aparecer los elementos que estaban por defecto en la barra lateral.

Cuando hayas terminado de configurar un widget debes seleccionar el botón de "cambios".

Selecciona el enlace de "Ver sitio" para que puedas ver que la barra lateral de tu blog tiene los elementos que configuraste como widgets. Algunos no aparecen porque no hay contenido en ellos pero tan pronto incluyas algo van a aparecer de forma automática.

## Administración del blog

Varias tareas importantes en el mantenimiento de un blog se llevan a cabo en la pestaña **Administrar** de tu blog. Al pulsar sobre ella puedes realizar tareas como editar y eliminar entradas, páginas, comentarios, importar blogs y exportar tu blog.

# Blogfesores's Weblog Visit Site

| Entradas Página       | s Enlaces Categ        | orías Etiquetas    | Link Categories | Media Library | Importar | Exportar |              |
|-----------------------|------------------------|--------------------|-----------------|---------------|----------|----------|--------------|
| Manage Pos            | S                      |                    |                 |               |          |          | Search Posts |
| All Posts   Published | (1)                    |                    |                 |               |          |          |              |
| Borrar Show           | all dates 💌 View all c | ategories 💌 Filter |                 |               |          |          |              |
|                       | Título                 | Autor              | Categorías      | Etiquetas     |          | Estado   | Estadisticas |
| Fecha                 |                        |                    |                 |               |          |          |              |

Vamos ahora a examinar cada uno de estos componentes:

1. Administrar entradas: En esta pantalla puede hacer búsquedas de las entradas por palabras, mes y categoría. Además, puedes editar, ver y borrar las mismas. Para eliminar la entrada que WordPress incluye en todos los blogs nuevos, la marcas y pulsas sobre el botón de borrar.

2. Administrar páginas: Similar al anterior componente pero muestra las páginas que tienes en el blog.

3. Enlaces: Para manejar los enlaces que se presentan en la barra lateral:

| Manage Links (a      | idd new)                      |            | 2   | Search Links |
|----------------------|-------------------------------|------------|-----|--------------|
| Borrar View all Cate | gories 💌 Ordenar por nombre 💌 | Filter     |     |              |
| Nombre               | URL                           | Categorías | rel | Visible      |
| WordPress.com        | wordpress.com                 | Blogroll   |     | Sí           |
| WordPress.org        | wordpress.org                 | Blogroll   |     | Sĩ           |

La mayor parte de los sistemas para crear blogs le proveen a sus clientes una herramienta para administrar enlaces conocida como "blogroll". El blogroll es un directorio de enlaces organizado por categoría que puede incluirse en la barra lateral.

En esta sección puedes añadir, eliminar y editar los enlaces.

Para crear un enlace seleccionas Add new:

| Tablero                                                                                             | i                                               | lowdy, <u>blogfesores</u> :   <u>Salir</u>   <u>Help</u>   <u>Forum</u> |
|----------------------------------------------------------------------------------------------------|-------------------------------------------------|-------------------------------------------------------------------------|
| Blogfesores's Weblog Visit Site                                                                     |                                                 | Support                                                                 |
| Redactar Administrar Design Comments Mejoras                                                        |                                                 | Settings Usuarios                                                       |
| Entrada Página Link                                                                                 |                                                 |                                                                         |
| Añadir Enlace                                                                                       |                                                 |                                                                         |
| Nombre                                                                                              |                                                 |                                                                         |
|                                                                                                    | Keep this link private                          |                                                                         |
| Example: Nifty blogging software                                                                    | Guardar                                         |                                                                         |
| Web Address                                                                                         | Related                                         |                                                                         |
|                                                                                                    | <ul> <li>Manejar todos los enlaces</li> </ul>   |                                                                         |
| Example: http://wordpress.org/ - don't forget the http://                                           | Manage All Link Categories     Importar enlaces |                                                                         |
| Descripción                                                                                         |                                                 |                                                                         |
|                                                                                                    |                                                 |                                                                         |
| This will be shown when someone hovers over the link in the blogroll, or optionally below the link. |                                                 |                                                                         |

- 1. Incluyes el nombre del enlace.
- 2. Su dirección URL
- 3. Una descripción breve del mismo (opcional)
- 4. Selecciona la categoría en la cual se incluirá el enlace:

| Categorías     |                    |
|----------------|--------------------|
|                | + Add New Category |
| All Categories | Enseñanza          |
| Most Used      | Blogroll           |
|                |                    |
|                |                    |
|                |                    |

# Advanced Options

Puedes también crear la categoría si no existiera y clasificar los enlaces en múltiples categorías.

Con esta información ya estás preparado para crear tu blogroll. Recuerda el primer mandamiento de la blogosfera: Enlazad para que seáis enlazado.

4. Categorías: Para administrar las categorías del blog:

| Entradas | Páginas   | Enlaces | Categorías        | Etiquetas | Link Categories | Media Library | Importar | Exportar |                   |
|----------|-----------|---------|-------------------|-----------|-----------------|---------------|----------|----------|-------------------|
| Admini   | istrar ca | ategorí | as ( <u>añadi</u> | r nueva)  | )               |               |          |          | Search Categories |
| Borrar   |           |         |                   |           |                 |               |          |          |                   |
| Nombr    | re        |         |                   |           | Descripción     |               |          |          | Entradas          |
|          |           |         |                   |           |                 |               |          |          |                   |

# 5. Etiquetas: Para crear y borrar etiquetas

| Entradas Pá | ginas Enlaces       | Categorías          | Etiquetas      | Link Categories | Media Library | Importar | Exportar |             |
|-------------|---------------------|---------------------|----------------|-----------------|---------------|----------|----------|-------------|
| Manage T    | 'ags ( <u>add n</u> | iew)                |                |                 |               | [        |          | Search Tags |
| Borrar      |                     |                     |                |                 |               |          |          |             |
| Nombre      |                     |                     |                |                 |               |          |          | Entradas    |
| WordPress   |                     |                     |                |                 |               |          |          | 0           |
|             |                     |                     |                |                 |               |          |          |             |
| Add Tag     |                     |                     |                |                 |               |          |          |             |
| Nombre de e | etiqueta            | name is how the tag | appears on you | ir site         |               |          |          |             |

# 6. "Link Categories": Para manejar las categorías que usas para organizar los enlaces

| Allage Link Calegories (and new)                                                                                                    | Search Categorie                                               |
|----------------------------------------------------------------------------------------------------|----------------------------------------------------------------|
|                                                                                                    | 4. 34. 4/2                                                     |
| Borrar                                                                                                    |                                                                |
| Nombre Descripción                                                                                                    | Enlaces                                                        |
| Biogroli                                                                                                    | 2                                                              |
| Enseñanza                                                                                                    | 0                                                              |
|                                                                                                    |                                                                |
|                                                                                                    |                                                                |
| the state of the second second second second second second second second second second second second second se                                                     | stén asignados sólamente a la categoría borrada se enlazarán a |
| Aviso:<br>iorar una categoría no borrará los enlaces a dicha categoría. En su lugar, los enlaces que e<br>a categoría <b>Blogroll.</b>                             |                                                                |
| <b>aviso:</b><br>Itorar una categoría no borrará los enlaces a dicha categoría. En su lugar, los enlaces que e<br>a categoría <b>Blogroll.</b><br>\Madir Categoría |                                                                |

7. Media Library: Para administrar los archivos multimedia que están disponible

| Entradas  | Páginas   | Enlaces           | Categorías    | Etiquetas   | Link Categories    | Media Library    | Importar    | Exportar    |               |                 |   |                      |
|-----------|-----------|-------------------|---------------|-------------|--------------------|------------------|-------------|-------------|---------------|-----------------|---|----------------------|
| Manag     | e Medi    | a                 |               |             |                    |                  |             |             | Sea           | rch Media       |   |                      |
| All Types | Image (1) |                   |               |             |                    |                  |             |             |               |                 |   |                      |
| Borrar    | Show all  | dates 💌 🚺         | Filter        |             |                    |                  |             |             |               |                 |   |                      |
| •         | 4         | ledia             |               |             |                    |                  |             | Description | Date<br>Added | Appears<br>with |   | Ubicación            |
| B.        | R P       | ireshot-cap<br>NG | ture–134-word | press_com-c | 2bb-consiga-un-blo | g-gratis-aqui-es | wordpress_c | om          | hace 1<br>min |                 | 9 | Enlace<br>permanente |
|           |           |                   |               |             |                    |                  |             |             |               |                 |   |                      |

En esta sección puedes acceder los archivos que tienes en el blog. Entre los tipos de archivos que Wordpress.com permite subir se encuentran los PDF, texto y PPT. Puedes subir imágenes en formato GIF. JPG y PNG. No permite subir archivos en formato HTML y doc.

8. Importar: Para importar blogs que tienes en otros sistemas como Blogger y Typepad. También puedes aquí convertir categorías existentes a etiquetas.

Entradas Páginas Enlaces Categorías Etiquetas Link Categories Media Library Importar Exportar

Importar

| Si usted tiene entradas o comentarios en otro<br>mostrados abajo: | sistema, WordPress puede importarlos a este blog. Para comenzar, elija un sistema para importar de los |
|-------------------------------------------------------------------|----------------------------------------------------------------------------------------------------|
| Blogger                                                           | Import posts, comments, and users from a Blogger blog.                                                 |
| Convertidor de categorías a etiquetas                             | Convierte las categorías existentes en etiquetas selectivamente                                        |
| LiveJournal                                                       | Import posts from a LiveJournal XML export file.                                                       |
| Movable Type y TypePad                                            | Import posts and comments from a Movable Type or TypePad blog                                          |
| WordPress                                                         | Import posts, pages, comments, custom fields, categories, and tags from a WordPress export file.       |

9. Exportar: Para exportar el contenido de tu blog en formato XML.

# Administrando comentarios

| Blogfesores's Weblog Visit Site                        |                       |
|--------------------------------------------------------|-----------------------|
| Redactar Administrar Design Comments Mejoras           |                       |
| Comentarios Spam en Akismet (0)                        |                       |
| Administrar comentarios                                | Search Comments       |
| Show All Comments   Awaiting Moderation (0)   Approved | Detail View List View |
| Aprobar Marcar como Spam Rechazar Borrar               |                       |
| Sin resultados.                                        |                       |
|                                                        |                       |

En el botón de Comments puedes administrar los comentarios del blog. Puedes hacer búsquedas y eliminar comentarios. También, puedes aprobar o eliminar los comentarios que necesitan ser moderados. Además, tienes acceso a los comentarios de spam que este plugin ha logrado detener.

# Mejoras

| Blogfe                          | esores's Weblog Visit Site                                                                                                    |                       |                                              |          | Support  |
|---------------------------------|----------------------------------------------------------------------------------------------------|-----------------------|----------------------------------------------|----------|----------|
| Redactar                        | Administrar Design Comments Mejoras                                                                                                    |                       |                                              | Settings | Usuarios |
| Mejoras Gi                      | ifts Dominios                                                                                                    |                       |                                              |          |          |
| Upgrade                         | S                                                                                                    |                       |                                              |          |          |
| WordPress.con<br>email receipt. | uestan tosa i cada uno. Los botones debajo te reuneccionaran a la pagina de Paypal donde pueden ser<br>en creditos o productos comprados en Wordpress.com.<br>n Paypal transactions will appear on your bank or credit card statements under the name "AUTOMATT<br>If possible, print it out and keep it in a safe place. | IC". Please do n      | ot delete your Paypal<br>You have 0 credits. |          |          |
| Custom C                        | 22                                                                                                    | 15                    | Subscribe for one year                       |          |          |
| This upgrade al                 | llows you to add custom CSS to customize any theme on this current blog. This is recommended mostly for advanced users who (more infin EAC)                                                                                                    | Credits<br>\$0.04 per |                                              |          |          |
| Unlimited                       | t Privata llsors                                                                                                    | <i>day</i> 30         | Subscribe for one year                       |          |          |
| Add as many us                  | sers to your private blog as you like. This upgrade removes the 35 user limit on private blogs.                                                                                                    | Credits               |                                              |          |          |
|                                 |                                                                                                    | day                   |                                              |          |          |

En esta sección puedes añadir funcionalidades de pago como aumentar el espacio y poder editar el css de las plantillas.

# Opciones Generales (Settings) en WordPress.com

Hay varias opciones en un blog de WordPress.com que te permiten controlar su apariencia y funcionamiento. Antes de comenzar a añadir contenido en el blog es bueno configurar algunas de ellas.

**Opciones Generales (Settings)** 

Las opciones generales incluyen cosas como el título del blog, descripción corta, lenguaje, correo electrónico y configuración de fechas. Para configurar estas opciones sigue los siguientes pasos:

En el panel de administración selecciona el botón de "Settings".

Blogfesores's Weblog Visit Site Redactar Administrar Design Comments Mejoras Settings General Redacción Lectura Discusión Privacidad Borrar bitácora Media OpeniD Dominios

Te encuentras con la pantalla para configurar las opciones generales:

|                     |                                                                                                    | Howdy, blogfesores | Salir Hel |          |
|---------------------|----------------------------------------------------------------------------------------------------|--------------------|-----------|----------|
| Blogfesores         | s's Weblog Visit Site                                                                                                    |                    |           | Support  |
| Redactar Administra | ar Design Comments Mejoras                                                                                                    |                    | Settings  | Usuarios |
| General Redacción I | ectura Discusión Privacidad Borrar bitácora Media OpenID Dominios                                                                             |                    |           |          |
| General Settings    |                                                                                                    |                    |           |          |
|                     |                                                                                                    |                    |           |          |
| Título del Blog     | Blogfesores's Weblog                                                                                                    |                    |           |          |
| Tagline             | Durk and the Westman and wester                                                                                                    |                    |           |          |
| 5                   | En unas cuantas palabras, explique de qué trata este blog.                                                                                    |                    |           |          |
|                     |                                                                                                    |                    |           |          |
| lenguaje            | es – Español 🔹                                                                                                    |                    |           |          |
|                     | ldioma en que este blog está principalmente escrito                                                                                           |                    |           |          |
|                     | Tambien puedes <u>modificar el lenguale de la interfaz</u> en tu perfil.                                                                      |                    |           |          |
| E-mail address      | socialsciences@uprm.edu                                                                                                    |                    |           |          |
|                     | Esta dirección es usada sólo con fines administrativos. Si lo cambias te mandaremos un mensaje de confirmación a tu dirección nueva. La nueva |                    |           |          |
|                     | dirección no se activará hasta que esté confirmada.                                                                                           |                    |           |          |
| Membership          | 🕎 Los usuarios deben registrarse e identificarse para comentar                                                                                |                    |           |          |

a. Título del Blog: Es el nombre de ti blog que normalmente aparece en lo que se conoce como el "header ". Si lo deseas puedes cambiar el título o dejarlo como está.

b. Descripción corta: Es una breve descripción que aparece después del título de tu blog. Recomendamos que substituyas ahora la que el blog trae por defecto e incluyas una descripción breve de tu blog. También en ves de una descripción puede ser un pensamiento que defina las metas de tu blog.

c. Lenguaje: Aquí seleccionas el idioma principal de tu blog. Dede estar ya seleccionado el español.

d. Dirección de email: Aquí se incluye el correo del administrador del blog. Se utiliza solo con fines administrativos y no aparece disponible para tus visitantes.

e. Membresía: Seleccionar si los usuarios deben registrarse e identificarse para comentar

|                 | dirección no se activará hasta que esté confirmada.                                                                                                    |
|-----------------|----------------------------------------------------------------------------------------------------|
| Membership      | 🔄 Los usuarios deben registrarse e identificarse para comentar                                                                                                    |
| Zona horaria    | UTC Ime is 2008-04-19 2:39:24<br>UTC time is 2008-04-19 2:39:24<br>Unfortunately, you have to manually update this for Daylight Savings Time. Lame, we know, but will be fixed in the future. |
| Date Format     | F j, Y<br>Muestra: Abril 19, 2008                                                                                                    |
| Time Format     | g:i a<br>Muestra: <b>2:39 am</b><br><u>Documentation on date formatting</u> : Click "Save Changes" to update sample output.                                                                   |
| Week Starts On  | Lunes 💌                                                                                                    |
| Guardar cambios |                                                                                                    |

Configurar opciones de tiempo y fecha:

W Thank you for creating with WordPress | Frequently Asked Questions

Zona horaria:

a. Las horas en el blog debe diferir por: Te permite indicar el número de horas que tu zona difiere del de Greenwich.

b. Formato de fecha: Te permite escoger el formato de fecha

c. Formato de tiempo: Te permite escoger el formato por defecto de tiempo

d. Las semanas en el calendario deben empezar con: Es el primer día de la semana que debe aparecer en el calendario. Este calendario aparece en la barra lateral.

Después de configurar estas opciones selecciona el botón de "Guardar cambios" al final de la página.

Pasemos ahora a las opciones relacionadas a la redacción:

|                                                                                                    | Howdy, blogfesores!   Salir   Help   Forums |
|----------------------------------------------------------------------------------------------------|---------------------------------------------|
| Blogfesores's Weblog Visit Sire                                                                          | Support                                     |
| Redactar Administrar Design Comments Mejoras                                                             | Settings Usuarios                           |
| General Redacción Lectura Discusión Privacidad Borrar bitácora Media OpeniD Dominios<br>Writing Settings |                                             |
| Size of the post box 10 líneas                                                                           |                                             |
| Formatting                                                                                               |                                             |
| Default Post Uncategorized V<br>Category                                                                 |                                             |
| Default Link Biogroff  Category                                                                          |                                             |
| Guardar cambios                                                                                          |                                             |

Selecciona el botón de "Redacción".

Puedes ahora configurar varias opciones:

a. Tamaño de la caja de texto: Aquí puedes configurar el tamaño del espacio que utilizas para redactar tus artículos. El tamaño predeterminado es de 10 líneas pero puedes aumentarlo o disminuirlo.

b. Las opciones de formato puedes dejarlas tal y como están.

c. Categoría Predeterminada: Selecciona la categoría predeterminada para los posts.

d. Categoría predeterminada para enlaces: La categoría predeterminada para los enlaces

Hacer click en el botón de "Guardar cambios" al terminar.

Configurar Opciones de lectura:

1. Seleccionar el botón de "Settings" y después el de "Lectura".

|                                                                                                    | Howdy, blogfesores | Salir Hel |          |
|----------------------------------------------------------------------------------------------------|--------------------|-----------|----------|
| Blogfesores's Weblog Visit Sire                                                                                                 |                    |           | Support  |
| Redactar Administrar Design Comments Mejoras                                                                                    |                    | Settings  | Usuarios |
| General Redacción Lectura Discusión Privacidad Borrar bitácora Media OpenID Dominios                                            |                    |           |          |
| Reading Settings                                                                                                    |                    |           |          |
| Front page displays<br>Una pacina estatica (seleccionar abajo)<br>Página principat:<br>Páginas del artículo:<br>Seleccionar - v |                    |           |          |
| Blog pages show at 10 posts                                                                                                    |                    |           |          |
| Syndication feeds 10 posts<br>show the most<br>recent                                                                           |                    |           |          |
| Para cada artículo<br>en un feed, mostrar<br>© Texto completo<br>© Extracto                                                     |                    |           |          |

2. Página inicial (Front Page Displays): Se te ofrece la opción de seleccionar como entrada al blog una página en específico o las entradas más recientes. Por ahora dejaremos seleccionado "your latest posts" (entradas más recientes).

3. Página del Weblog: Seleccionar el número de entradas que deben aparecer en la página principal del blog

4. Feeds de sindicación: Puedes seleccionar el número de entradas que se muestren en un agregador. Por ahora puedes dejarlo en 10. También puedes seleccionar si deseas que los agregadores obtengan el artículo completo o solo un resumen del mismo. Mi recomendación es que selecciones "texto completo".

5. Selecciona el tipo de encoding. El recomendado es el que ya tiene por defecto (UTF-8). Se recomienda que no lo cambies a menos que sepas lo que estás haciendo.

6. Seleccionar el botón de "Guardar cambios".

Con esto estamos listos para comenzar a publicar contenido en el blog.

#### Opciones de discusión

| General Redacción<br>Discussion Setti  | Lectura <mark>Discusión</mark> Privacidad Borrar bitácora Media OpenID Dominios<br>NgS                                                                                                    |  |  |
|----------------------------------------|----------------------------------------------------------------------------------------------------|--|--|
| Parámetros del<br>artículo por defecto | <ul> <li>☑ Intenta notificar cualquier blog enlazado desde el artículo (relentiza el posteo.)</li> <li>☑ Permitir notificaciones de enlaces desde otros blogs (pingbacks y trackbacks).</li> <li>☑ Permitir comentarios en esta entrada</li> <li>(Estas opciones se pueden modificar para artículos en específico)</li> </ul>                                                                                                    |  |  |
| E-mail me whenever                     | <ul> <li>✓ Cualquiera publica un comentario</li> <li>✓ Se ha recibido un comentario para moderar</li> </ul>                                                                                                    |  |  |
| Before a comment<br>appears            | <ul> <li>□ Un administrador debe aprobar el comentario</li> <li>☑ El autor del comentario debe rellenar el nombre y el e-mail</li> <li>☑ El autor del comentario debe tener un comentario previamente aprobado</li> </ul>                                                                                                    |  |  |
| Moderación de<br>comentarios           | Don't discard spam on old posts Mantener el comentario en cola si contiene o más enlaces. (Una característica común de los comentarios de spam es que generalmente contienen una gran cantidad de enlaces) When a comment contains any of these words in its content, name, URL, e-mail, or IP, it will be held in the <u>moderation queue</u> . One word or IP per line. It will match inside words, so "press" will match "WordPress". |  |  |

En esta sección puedes configurar todo lo relacionado a los comentarios. Por ejemplo, puedes optar por recibir un mensaje cada vez que alguien deja un mensaje en tu blog. Puedes optar también por moderar los comentarios.

## Privacidad

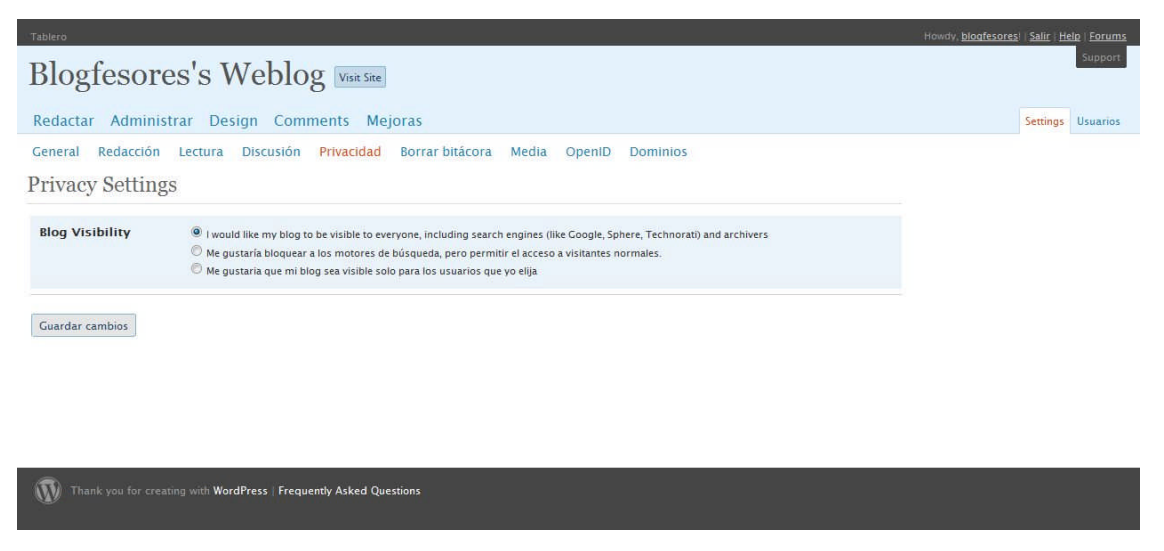

En esta sección puedes controlar las opciones relacionadas a la visibilidad del blog. Por ejemplo, puedes optar por hacerlo visible solo a los usuarios que elijas.

#### Borrar Bitácora:

|                                                                                                    | Howdy, blogfesores | Salir Hel |          |
|----------------------------------------------------------------------------------------------------|--------------------|-----------|----------|
| Blogfesores's Weblog Visit Site                                                                                                    |                    |           | Support  |
| Redactar Administrar Design Comments Mejoras                                                                                                    |                    | Settings  | Usuarios |
| General Redacción Lectura Discusión Privacidad Borrar bitácora Media OpenID Dominios                                                                                                    |                    |           |          |
| Borrar bitácora                                                                                                    |                    |           |          |
| Si ya no quieres usar tu blog en WordPress.com puedes eliminarlo. Esto NO PUEDE deshacerse pues es permanente.                                                                                                    |                    |           |          |
| No borre un blog para reimportar o remover entradas. Contacte al Soporte para esos problemas.                                                                                                    |                    |           |          |
| No borre un blog para transferir la propiedad – <u>lea esta entrada en FAQ</u> .                                                                                                    |                    |           |          |
| No elimine un blog para 'liberar la dirección'. Esto no sucede.                                                                                                    |                    |           |          |
| Si borra su blog, conservará su nombre de usuario. No borramos cuentas de usuarios. Su dirección de e-mail no puede ser usada para crear otra cuenta,<br>pero puede ingresar al sistema y crear tantos blogs como quiera. |                    |           |          |
| Si está seguro                                                                                                    |                    |           |          |
| Estoy segundo de que quiero deshabilitar permanentemente mi blog, y estoy enterado de que nunca volvere a usar<br>blogfesores.wordpress.com de nuevo.                                                                     |                    |           |          |
| Si no te importa escribir alguna frase para explicar la decisión de eliminar esta bitácora, estaríamos muy agradecidos. Si has decidido transferir tu bitácora<br>a una nueva ubicación, queremos saberlo.                |                    |           |          |
|                                                                                                    |                    |           |          |
|                                                                                                    |                    |           |          |

### Esta opción te permite eliminar tu blog de WordPress.com.

### Integrando audio en tu blog

Hay varias alternativas para añadir archivos de audio y música en blogs de <u>WordPress.com</u>. Repasemos las opciones para cuando necesitemos utilizar algunas de ellas: 1. Si el archivo está publicado en internet o quieres subirlo desde tu computadora puedes seleccionar el botón para añadir archivos de audio (el tercero en "Add media"):

| Entrada                                       |                                                                            | Add media: 🔳 🛄 🎜 🔶                                 |
|-----------------------------------------------|----------------------------------------------------------------------------|----------------------------------------------------|
| Aparecerá la s                                | siguiente pantalla:                                                        |                                                    |
| Choose File Gallery                           | (0) Media Library                                                          |                                                    |
| From Compute                                  | r                                                                          |                                                    |
| Allowed life types: jpe                       | g, jpeg, pog, gil, pdf, doc,                                               | ppt, odt                                           |
| Choose files to uplo                          | ed.                                                                        |                                                    |
| You are using the Flas                        | h uploader. Problems? Try the                                              | rowser.uploader instead                            |
| 984Q8 kli used, 3Q<br>increase your available | O GE (100.0%) upload space e<br>e space with a <u>Space Voorade</u><br>- C | emaining. You can upload additional file types and |
| From URL                                      |                                                                            |                                                    |
| Audio File URL *                              |                                                                            |                                                    |
|                                               |                                                                            |                                                    |
| Titulo •                                      |                                                                            |                                                    |
| Título •                                      | Link text, e.g. "Still Alive by J                                          | Innathan Coulton*                                  |

Si el archivo está en tu computadora, seleccionas "Choose File to Upload". Si está publicado en Internet es cuestión de añadir la dirección de ese archivo y un título. Finalmente, pulsas sobre "Insert into Post". Sin embargo de esta manera lo que aparece es un enlace al archivo y necesita abrirse con un "player externo". Si deseas que aparezca un player dentro del blog utiliza este formato:

[audio http://direccióndelarchivo.mp3]

Es necesario añadir que esto se debe hacer en el editor en estado de HTML.

2. Puedes añadir música en la barra lateral utilizando el <u>widget de Sonific</u>. También, puedes añadir el reproductor de Sonific en una entrada <u>como lo explica Isidro Vidal en su excelente</u> <u>tutorial de WordPress.com</u>. Además, puedes referirte a <u>las instrucciones en el blog de</u> <u>WordPress.com</u>.

3. Añadir audio de Podtech.

4. Utilizando el servicio de Odeo.

<u>Odeo</u> es un sistema de creación , archivo y publicación de audio en Internet. En las cuentas nuevas no permite subir archivos MP3 pero puedes grabar y enlazar archivos que ya estén en línea utilizando el siguiente archivo:

[odeo=http://odeo.com/audio/aquívaeliddelaudio/view]

Para crear una cuenta en ODEO que te permite trabajar con archivos de audio debes ir a <a href="http://studio.odeo.com/create">http://studio.odeo.com/create</a> . Después de crear la cuenta, accedes una página principal en la que puedes grabar audio directamente, añadir audio que ya esté publicado en Internet y crear podcast. Puedes también incluir archivos de audio que estén disponibles en Odeo o en otro sitio web. Considero que Odeo es la manera más sencilla para comenzar a experimentar con proyectos académicos que utilicen el audio.

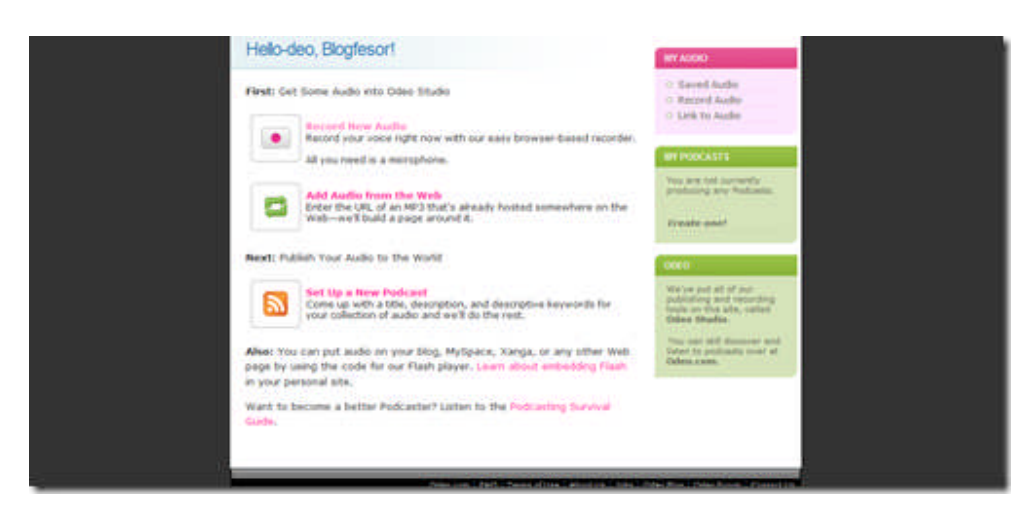

5. También, puedes <u>utilizar estrategias para incluir canciones</u> mediante el buscador de canciones de <u>Skeemr</u> y con <u>Goear</u>.

Si tienes un archivo de audio que deseas incluir en WordPress.com puedes utilizar alguno de estos sitios:

1. Creando una cuenta en <u>Box.net</u> puedes subir archivos de audio y después utilizar el widget de Box.net

2. Lourdes Barroso nos explica como utilizar MediaMax para subir archivos de audio. Puedes entonces enlazar ese archivo utilizando este formato:

[audio http://direccióndelarchivo.mp3]

- 3. Utilizando el sitio Archive.org.
- 4. Musiwebtown es otra alternativa interesante.

### Añadiendo videos en WordPress.com

<u>Youtube</u> es una excelente recurso para identificar videos educativos. Por ejemplo, he creado un blog de <u>video educativos sobre ciencias sociales</u> utilizando el recurso de Youtube. Insertar un video de youtube al blog de WP es sencillo. Primero, visita Youtube y busca un video relacionado a tu blog. Segundo, copia el url del video. Por ejemplo:

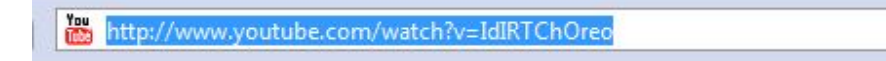

Ve a tu blog en WP y oprime el botón de añadir videos.

|         | Add Video          |        |      |
|---------|--------------------|--------|------|
| Entrada | Add media: 🖃 💷 🎜 👄 | Visual | HTML |

Aparecerá la siguiente pantalla:

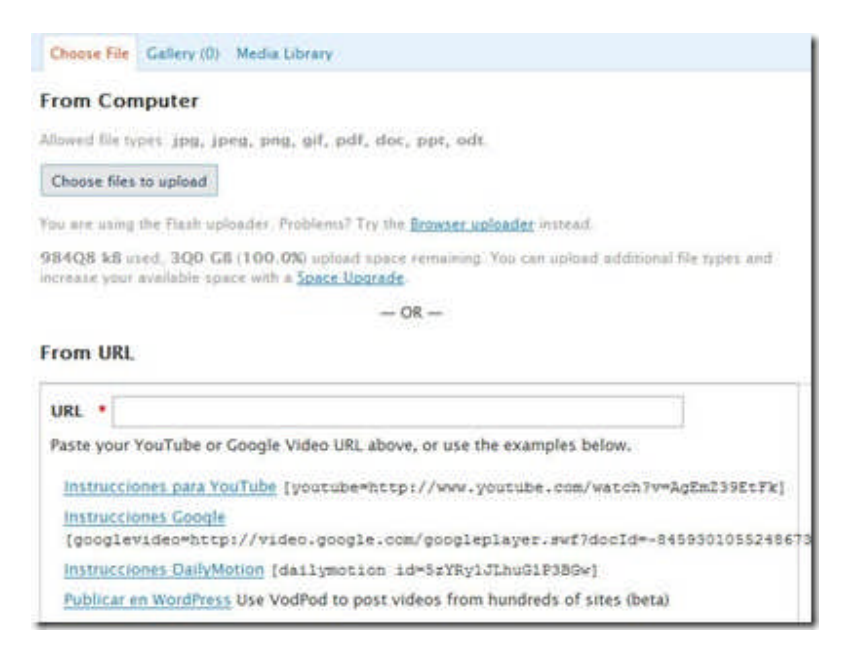

Debes pegar la dirección del video en el espacio provisto para ello. Finalmente, oprime "Insert into Post".

Cuando publiques la entrada, podrás ver el video. Puedes seguir las mismas instrucciones para los videos de Google y Daily Motion. Para aquellos que usan FireFox pueden utilizar el servicio de <u>VodPod</u> que funciona perfectamente con WordPress.com.

## Administrando cuentas

Si creaste un blog en WordPress.com eres lo que se conoce como el administrador del mismo. Además, puedes añadir al blogs a otros usuarios con diferentes tipos de privilegios pero cada uno de ellos tiene que tener una cuenta en WordPress.com.

Para administrar los usuarios selecciona "usuarios" desde el panel de administración:

| Blogfesores's Weblog Visit Site                 |                                  |               |              |          | Support  |
|-------------------------------------------------|----------------------------------|---------------|--------------|----------|----------|
| Redactar Administrar Design Com                 | nents Mejoras                    |               |              | Settings | Usuarios |
| Autores & Usuarios Perfil Invitaciones          |                                  |               |              |          |          |
| Manage Users                                    |                                  |               | Search Users |          |          |
| All Users   Administrador (1)                   |                                  |               |              |          |          |
| Quitar Change role to  Cambio                   |                                  |               |              |          |          |
| Nombre de usuario Nomb                          | re Dir. electró                  | Función       | Entradas     |          |          |
| blogfesores                                     | socialsciences@uprm.edu          | Administrador | 0            |          |          |
| Añadir un usuario de la comu                    | nidad                            |               |              |          |          |
| Type the e-mail address of another WordPress.co | n user to add them to your blog. |               |              |          |          |
| E-Mail del usuario:                             |                                  |               |              |          |          |

El administrador de un blog puede asignar cuatro diferentes roles a los usuarios:

1. "Contributor": Puede crear contenido pero no publicarlo ya que el administrador debe aprobarlo primero.

2. "Author": Tiene los privilegios del "Contributor" y además puede subir archivos y publicar entradas

3. Editor: Tiene todos los privilegios del Author y además puede editar entradas y páginas, moderar comentarios y modificar categorías y enlaces.

e. Administrador: Todos los privilegios para administrar el blog

Para añadir usuarios a tu blog sigue estos pasos:

1. Pulsa sobre Usuarios:

| Blogfesores's Weblog Visit Site               |                                    |               |              |              |
|-----------------------------------------------|------------------------------------|---------------|--------------|--------------|
| Redactar Administrar Design Co                | mments Mejoras                     |               |              | Settings Usu |
| Autores & Usuarios Perfil Invitaciones        |                                    |               |              |              |
| Manage Users                                  |                                    |               | Search Users |              |
| All Users   Administrador (1)                 |                                    |               |              |              |
| Quitar Change role to  Cambio                 |                                    |               |              |              |
| Nombre de usuario                             | mbre Dir. electró                  | Función       | Entradas     |              |
| blogfesores                                   | socialsciences@uprm.edu            | Administrador | 0            |              |
| Añadir un usuario de la com                   | unidad                             |               |              |              |
| Type the e-mail address of another WordPress. | com user to add them to your blog. |               |              |              |
| E-Mail del usuario:                           |                                    |               |              |              |

### 2. Baja hasta llegar a Añadir Usuario de la Comunidad:

3. Incluye el correo electrónico del usuario que tenga cuenta en WordPress.com y selecciona su función dentro del blog. Es importante que sea el correo electrónico que está asociado a la cuenta en WordPress.com . Automáticamente la persona aparece en tu lista de usuarios y se le envía un correo con un mensaje como el siguiente:

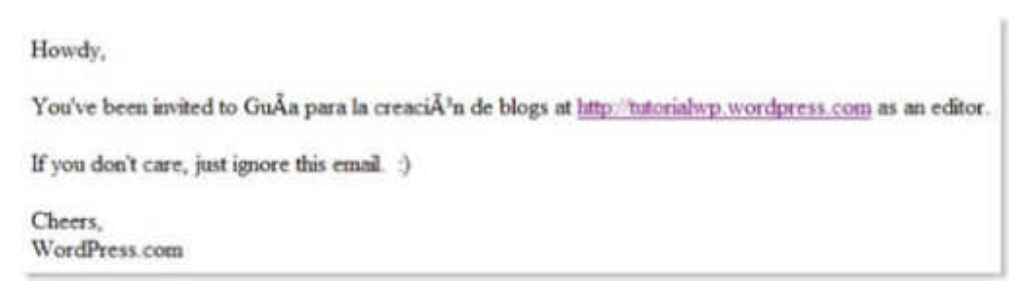

Administración de tu perfil y opciones personales:

Cada cuenta de usuario incluye un perfil del mismo. Para ver tu perfil pulsa sobre **Usuarios** y después sobre **Perfil.** 

| Tablero                                                                                                 |                                                                                                    | Howdy, blogfesores    Salir   Help   Forums |
|----------------------------------------------------------------------------------------------------|----------------------------------------------------------------------------------------------------|---------------------------------------------|
| Blogfesores's Weblog Visit Site                                                                         |                                                                                                    | Support                                     |
| Redactar Administrar Design Comments Mejoras                                                            |                                                                                                    | Settings Usuarios                           |
| Autores & Usuarios Perfil Invitaciones                                                                  |                                                                                                    |                                             |
| Su perfil y opciones personales                                                                         |                                                                                                    |                                             |
| Tu clave API de WordPress.com es: 7090a142cb6c. Don't share your API key, it's like a passw             | ord.                                                                                                    |                                             |
| Opciones personales                                                                                     | Mi Foto                                                                                                    |                                             |
| Visual Editor Visual al escribir                                                                        | Sube una imagen (jpeg, gif o png) para                                                                          |                                             |
| Admin Color Scheme Classic                                                                              | usarla como tu foto y avatar en<br>WordPress.com. Podrás corarla y<br>encuadrarla después de subirla.<br>Browse |                                             |
| Interface language<br>es - Español<br>You can also <u>specify the language</u> this blog is written in. | Subir imagen »                                                                                                  |                                             |
| Primary Blog blogfesores.wordpress.com                                                                  |                                                                                                    |                                             |

En esta área puedes añadir un avatar o imagen que represente tu identidad en los comentarios que incluyas en WordPress.com:

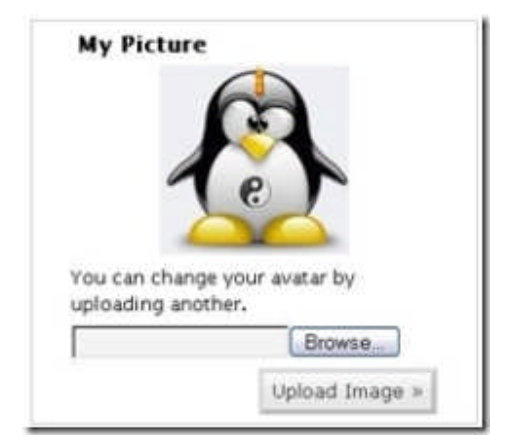

Para incluir tu avatar seleccionas Browse, buscar el archivo en tu computadora y pulsas sobre "upload image".

Puedes también seleccionar si prefieres escribir con el editor visual o el de HTML. También, seleccionas el idioma de tu preferencia y el blog principal. Además, puedes cambiar el estilo del panel de adminitración. (fresh o classic)

Otros detalles que puedes incluir son:

| Nombre de usuario           | blogfesores             | Your username cannot be changed |
|-----------------------------|-------------------------|---------------------------------|
| First name                  | Mario                   |                                 |
| Last name                   | Núñez                   |                                 |
| Alias                       | Mario                   |                                 |
| Display name<br>publicly as | blogfesores 💌           |                                 |
| Información de conta        | acto                    |                                 |
| Dir. electró                | socialsciences@uprm.edu | Required                        |
| Sitio Web                   | http://                 |                                 |
| AIM                         |                         |                                 |
| Yahoo IM                    |                         |                                 |
| Jabber / Google Talk        |                         |                                 |

Por último puedes incluir una breve reseña biográfica y cambiar tu contraseña:

| Jabber / Google Talk   |                                                                                                    |
|------------------------|----------------------------------------------------------------------------------------------------|
| Sobre tí mismo         |                                                                                                    |
| Biographical Info      | Profesor de Psicología.                                                                                                    |
|                        | Incluya alguna información biográfica en su perfil. Podrá mostrarse públicamente.                                                        |
| Nueva contraseña       | If you would like to change the password type a new one. Otherwise leave this blank. Type your new password again. Fuerza de contraseña: |
|                        | Too short Hint: Use upper and lower case characters, numbers and symbols like I75%^&( in your password.                                  |
| Actualizar perfil      |                                                                                                    |
| Thank you for creating | with WordPress   Frequently Asked Questions                                                                                              |

Cuando estés listo pulsa sobre Actualizar Perfil.

## Fallas frecuentes al comenzar a bloquear en WordPress.com

En mi experiencia he notado que son comunes las siguientes fallas:

1. Dejar el mensaje y el comentario que se incluye por defecto. Una de las primeras tareas debe ser eliminar ese mensaje de bienvenida o editarlo.

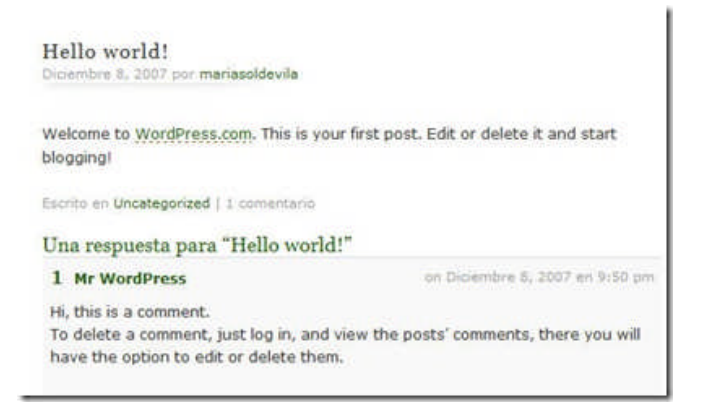

2. Seguir utilizando la categoría "Uncategorized" para clasificar las entradas: Una segunda tarea debe ser editar la misma por un término más apropiado.

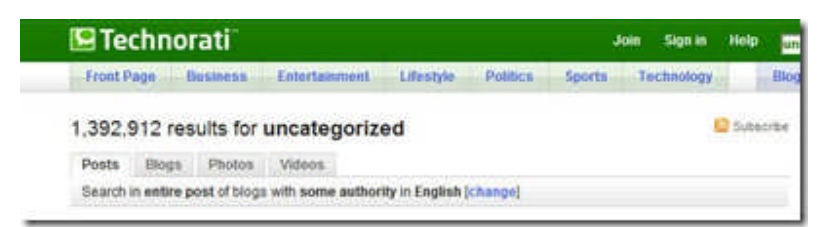

3. Dejar la página de "about"que se incluye en varias plantillas sin modificar: Debes eliminarla o editarla con la información correspondiente.

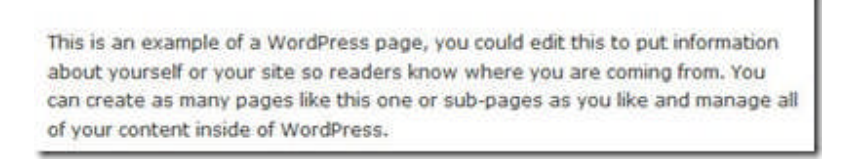

4. No atender los comentarios que aparecen para moderarse: Hay que mantenerse al día y aprobar aquellos comentarios que desees.

| Guía para la creación de blogs 📟                     |                       |
|------------------------------------------------------|-----------------------|
| Redactar Administrat Design Comment Mejoras          |                       |
| Comentation Span en Akhmer (81)                      |                       |
| Administrar comentarios                              | Search Commercia      |
| Son M Continues / Amazing Moderation (40) / Approved | Detail View Lint View |
| Aprobar (Marcar cons Spen) Barrar Check to Spen      | 🔳 🕄 Sametara          |

5. "Youtubitis": Añadir demasiados videos de Youtube y poco contenido propio.

| View of any second days area.                                                                                                    | R.Coltin   |
|----------------------------------------------------------------------------------------------------|------------|
| Veter lang webbit data see  Purchase in a second data see  Purchase in a second data see  Purchase in a second data see in a second data second data see in a second data second data second              | R. Salah   |
| The Second Second Secon    | N. Caller  |
| The Takenippine and Takenippine and Takenippin    |            |
| The following and interests                                                                                                    | 1000 Been  |
| Barteller<br>Barteller<br>Barteller                                                                                                    |            |
| Marcale Marcale Ma<br>Marcale Marcale Marcale Marcale Marcale Marcale Marcale Marcale Marcale Marcale Marcale Marcale Marcale Marcale Marcale Marcale Marcale Marcale Marcale Marcale Marcale Marcale Marcale Marcale Marcale Marcale Marcale Marcale Marcale Mar |            |
| Section of the sector of the sector of the s    |            |
| to an in the length to                                                                                                    | Tables out |
| Featured Videos Inclusion Mess                                                                                                    |            |
| Padenti Instrume Mallanase Tarlanta                                                                                                    |            |

6. Slidesharitis: Lo mismo que la anterior pero aplicado a las presentaciones de SlideShare.

| Construct changes for the        | many of Code Same S | a kyn |          |              |
|----------------------------------|---------------------|-------|----------|--------------|
| My Shiespace                     |                     |       |          | and a second |
|                                  | Numero and a        |       | Anna ana |              |
| nt recent.                       | the .               |       | 100      |              |
| When its Research<br>Second Page | A -                 | -     | ales.    |              |

7. Mantener el tema por defecto de WordPress: Nada en contra del tema Kubrick pero me parece que se debe experimentar y seleccionar otro tema. Ya hay demasiados con este tema.

| Guía para la creación d                                                                                                    | le blogs                                                                                                    |
|----------------------------------------------------------------------------------------------------|----------------------------------------------------------------------------------------------------|
| Probando interfar audio<br>ben 2 Januari<br>des addese sector add an enderstand an bestedent function<br>distance contactor sector and a contactorial. Names and<br>any multi-<br>* The<br>Enderstandard (1999/101 (contactor) | Abott 2000<br>2 4 4 4 5 4 5 5 5<br>2 4 5 5 4 5 5 5<br>2 4 5 5 4 5 5 5<br>2 4 5 5 5 5 5<br>3 4 5 5<br>4 5 5<br>5 5 5<br>5 5 5 5<br>5 5 5<br>5 5 5 5<br>5 5 |
| Demo sobre publicación de contenidos<br>en WB.com<br>Incentro 2010 mas                                                                                                    | E dagden<br>1. Mill - G. men<br>2. Mill - G. men<br>2. Mill - G. men<br>2. Million - G. Million<br>1. La free menuese a daman<br>1. La free menuese a daman                                                                                                    |

8. Dejar la barra lateral sin alterar y no añadir nuevos widgets: Me parece que una barra laterla bien trabajada da el mensaje de que valoramos el blog.

| Calendariu           |          | A careeran of your height pools             | Calendariu                   | allow.                                  |
|----------------------|----------|---------------------------------------------|------------------------------|-----------------------------------------|
| Archives             |          | A maximum proban of anal slog's parts       | #35: Oxpolee                 | all and                                 |
| Inlaces              |          | to stay of                                  | BIS Planets Identitive       | all all all all all all all all all all |
| Mena                 |          |                                             | Enlares' Edutiogs            | alles                                   |
| Buscar               | Allattic | A control form for your bing                | Archiens                     | - Million -                             |
| Entradas Restentes   | Andy     | The entry inperspects to price bring        | Calegorias Calegorias        | 1000                                    |
| Nube de etiquetas    | Adadin   | The rest and lags it that format            | Akronet Span Blocked         | Allow .                                 |
| Categorias           | AAadla   | A has an implicited of categories           | Peuts Mas Vision             | time -                                  |
| Text                 | Made     | Annes in a risk.                            | Estadistants del blog. Elizy | 1                                       |
| 855                  | Alladie  | Directory Process and BEE on Allowing Stand | State                        | Million .                               |
| Commutation Recience |          |                                             | THE DESCH                    |                                         |
| Menter               | Adadie   |                                             |                              |                                         |
| Senific Senapet      | ADadar   |                                             | Blacking .                   | allow.                                  |

9. Añadir imágenes y contenido que está protegido por derechos de autor: Este es un problema muy común y amerita que en los talleres se orienta al respecto.

10. Y la última y no menos importante, no tener la suficiente paciencia para esperar a que lleguen los visitantes. Tener un blog requiere disciplina y constancia.

11. Otro fallo frecuente es desconocer las diferencias entre el editor visual y el HTML. Cuando hay que incluir código html, lo hacen en el editor visual.

### EI RSS y tu blog en WordPress.com

El RSS es una tecnología para facilitar la distribución de información de una forma centralizada. Usualmente visitamos diariamente varias páginas de Internet para conocer si hay alguna novedad en nuestros sitios favoritos. El principio fundamental detrás del RSS es que "<u>el receptor</u> <u>ya no va en busca de la información; es la información la que va en busca del receptor</u>". Si utilizas un agregador de RSS no tienes que visitar cada uno de estos sitios porque recibirás todas las novedades en un solo lugar. El agregador revisa tus páginas favoritas en búsqueda de contenido nuevo y lo incluye directamente sin ningún esfuerzo de tu parte.

El gran impulso que ha adquirido la tecnología del RSS se debe principalmente a la popularidad de los weblogs. Las herramientas que se utilizan para desarrollar weblogs crean de forma automática el feed de RSS que puede ser utilizado para sindicarlo. Los weblogs contienen en su página principal un enlace al archivo XML. En el caso de los blogs en WordPress.com el feed está definido de la siguiente manera: <u>http://dominio.wordpress.com/feed</u> Es esa la dirección que tienes que añadir al agregador para recibir los artículos.

Si el RSS se quedará en los agregadores su poder sería uno limitado. La manera más directa de experimentar su poder es cuando lo utilizamos fuera del agregador tradicional. Son esas aplicaciones fuera del agregador las que me han convertido en un adicto al RSS.

Si tienes un blog en WordPress.com puedes utilizar el RSS para incluir información en la barra lateral del mismo. En el caso de los blogs creados en WordPress.com es bien sencillo porque puedes utilizar el widget designado para ello. Los pasos para añadir contenido de un feed en un blog de WordPress.com son los siguientes:

- 1. Ir al panel de administración.
- 2. Seleccionar " Design"
- 3. Seleccionar "Widgets " (Nota: No todos los temas están preparados para tener widgets)
- 4. Busca el widget de RSS:

| Nube de etiquetas | Añadir        |
|-------------------|---------------|
| Categorías        | <u>Añadir</u> |
| Text              | Añadir        |
| RSS               | Añadir        |

Pulsar sobre "Añadir". Ahora puedes editar el mismo, añadiendo un feed de RSS. (Puedes añadir un máximo de 20 widgets de RSS):

| Categorías                | Editar |
|---------------------------|--------|
| Sonific Songspot: Healing | Editar |
| RSS                       | Editar |

Pulsa sobre "Editar":

| RSS                                      | Samul |
|------------------------------------------|-------|
| Ingresa la URL del Feed aquí             |       |
| Titular feed (opcional)                  |       |
| ¿Cuántos items te gustaría despiegar? 10 |       |
| Display item content?                    |       |
| Coplay item author if available?         |       |
| Display item date?                       |       |
| Cambio Guitar                            |       |

Ahora puedes incluir los detalles del feed de RSS:

Url del feed: Por ejemplo, el feed de mi blog es: http://feeds.feedburner.com/digizen .

Título del feed

También, puedes seleccionar si deseas que se incluya el contenido, el autor y la fecha. Finalizas pulsando sobre Cambio.

| RSS                                        | Canad |
|--------------------------------------------|-------|
| Ingrese la URL del Feed aqui               |       |
| http://feeds.feedburner.com/digizen        |       |
| Titular feed (opcional)                    |       |
| DigiZen                                    |       |
| ¿Cuántos items se gustaría desplegar? 10 💌 |       |
| Display item coment?                       |       |
| Display item author if available?          |       |
| Display item state?                        |       |
| Cambio Quitar                              |       |

En la barra lateral aparecerá algo similar a esto:

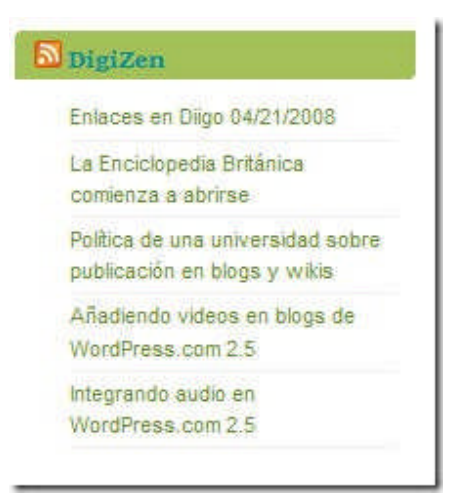

Puedes incluir feeds de blogs favoritos o crear un miniplaneta para recoger los blogs sobre una temática en particular. Por ejemplo, utilizando el feed de Planeta Educativo (<u>http://www.aulablog.com/planeta/node/feed</u>) puede tener los artículos más recientes en la barra lateral.

Más aún, si tienes una cuenta en un sistema de social bookmarking (<u>Diigo</u>, por ejemplo) puedes utilizar los feeds que proveen por etiquetas para añadir enlaces de forma automática.

El widget de RSS es uno de mis favoritos por el hecho de que mediante el puedes brindar información valiosa a los visitantes de tu blog sin ningún tipo de esfuerzo.

### Importando y exportando enlaces en WordPress.com

Una de los elementos que tienden a distinguir a los blogs es el hecho de que usualmente cuentan con una sección de enlaces recomendados o blogroll (Para conocer los detalles del manejo de enlaces recomendamos <u>el artículo de Karen Blixen</u>). Un aspecto poco conocido es el hecho de que es posible importar y exportar el blogroll utilizando el llamado formato OPML. El OPML es un formato XML utilizado principalmente para recoger canales de RSS en un solo archivo. De esa manera es posible mediante un agregador de RSS importar y exportar decenas de canales de RSS en muy poco tiempo. Esto constituye una manera efectiva de compartir nuestros canales de RSS.

¿Cuál es el proceso a seguir para importar y exportar enlaces en WordPress.com? Supongamos que tienes un blogroll con decenas de enlaces y quieres migrarlos los mismos a otro blog. Añadirlos uno a uno no resulta muy práctico. Es sorprende la manera sencilla que puede realizarse esta tarea:

1. A la dirección del blog en donde están los enlaces que necesitas ,migrar añades: wp-linksopml.php . Por ejemplo: <u>http://sicologia.wordpress.com/wp-links-opml.php</u> . Notas que si vas a esa dirección vas a ver una página similar a esta:

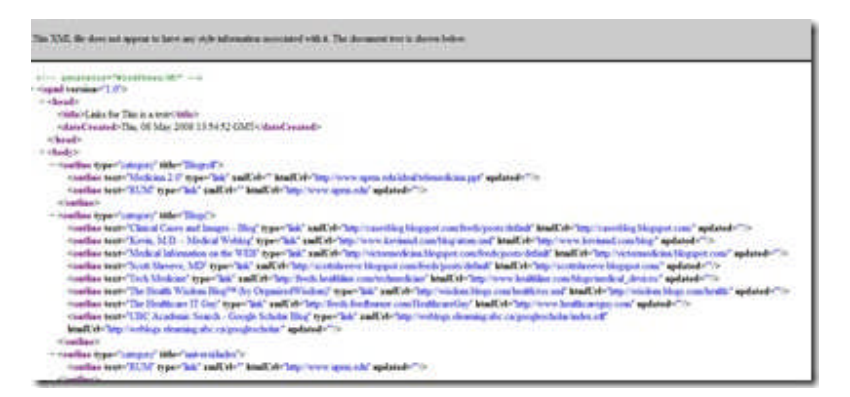

Ese es el archivo en formato OPML.

2. Ahora accedes el panel de administración del blog en donde quieres importar los enlaces. Seleccionas "Adminitrar" y "Enlaces". Pulas sobre "add new":

| Guía para la creación de blogs 🚥                                                   | App. Cast.  |            |                |
|------------------------------------------------------------------------------------|-------------|------------|----------------|
| Redactar Administrar Diseño Comments Mejocas                                       |             |            |                |
| Executes Pigmes Univers Categorias Etizoetas Categorias de los enfaces Media Libro | wy tepperte | r Exportar |                |
| Manage Links (add new)                                                             |             |            | Rescar Delates |

3. Seleccionas "Importar enlaces" en el lado derecho:

| N                            | Difference and other private                                                                                                    |
|------------------------------|----------------------------------------------------------------------------------------------------|
| sterger. With Engine schwere | Georgian                                                                                                    |
| inh Address                  | Refacionado                                                                                                    |
|                              | Alexand Address No. of Street, Street, St |

4. Añades la dirección en donde se encuentra el archivo OPML de los enlaces del blog original:

| mportar         | su blogroll desde otro sistema                        |                                                     |
|-----------------|-------------------------------------------------------|-----------------------------------------------------|
| ii usas un prog | rama que te permite exportar tus vínculos o suscripci | ones como un archivo GMPL, puedes importarlos aqui. |
|                 | Especifique una URL de OPML                           | O elija de su disco duro local                      |
|                 |                                                       |                                                     |

Recuerdas que es cuestión de añadir wp-links-opml.php a la dirección del blog. Puedes seleccionar la categoría a la cual deseas que pertenezcan los enlaces que vas a importar.

5. El sistema comenzará a importar los enlaces:

| Guía para la creación de blogs 🔤                                                                          |
|----------------------------------------------------------------------------------------------------|
| Redactar Administrar Diseño Comments Megoras                                                              |
| Entradas Páginas Enlaces Categorías Etiquintas Categorías de los infaces. Media Library Importar Exportar |
| Importando                                                                                                |
| Creates Blogs del Alma                                                                                    |
| Creados de un trazes                                                                                      |
| Crudos La Munalla                                                                                         |
| Creados Poetry and Buddha                                                                                 |
| Crudos Blogs Hispanos                                                                                     |
| Creados a PIE DE AURA                                                                                     |
| Ensilos Agregaciones Reproductivas de Peces: Caribe y Golfo de Mexico                                     |
| Enados aprironarsa                                                                                        |
| Creates Aula de Letras                                                                                    |
| Creados Aulaillog                                                                                         |
| Creados Aulabling 21                                                                                      |

6. Finalmente se te indicará el número de enlaces importados. En este caso pude importar unos 100 enlaces en cuestión de segundos.

Lo sorprendente del caso es que este proceso puede realizarse con cualquier blog de WordPress. (Tal vez esa es la razón por lo cual <u>la documentación en el WordPress Codex</u> sobre este proceso es escasa) Pero deberías hacerlo con el permiso del autor del blog. El blogroll de un blog podría estar protegido por derechos de autor.

### Métodos no tradicionales para bloquear en WordPress.com

Después de haber examinado el panel de administración en WordPress.com, debo confesar que la mayor parte de las veces no uso el editor de Wordpress.com. Mi herramienta favorita para publicar en blogs de WordPress es <u>Windows Live Writer</u>. De todos los editores de blogs que he utilizado, WLW es el que se ajusta a mis necesidades de forma casi perfecta. Hace un tiempo preparamos una guía que está disponible para descargar en formato pdf.

Para aquellos que deseen explorar otros clientes de blog recomendamos <u>el trabajo monumental</u> <u>de Eduardo Larequi</u>.

En el pasado hemos explorado alternativas en línea para publicar en WordPress.com, tales como <u>Zoho Writer</u> y <u>Google Writer</u>. Otra alternativa poca conocida es mediante <u>Diigo</u>, el facebook de los marcadores sociales.

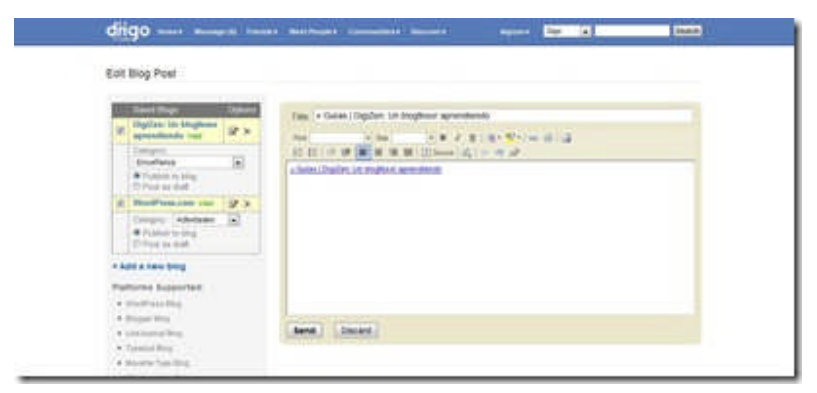

Los pasos para bloguear desde Diigo son los siguientes:

1. Selecciona Tools y allí "Send to Blog".

| Diigo Toolbar         |  |
|-----------------------|--|
| Diigolet              |  |
| Enhanced Linkrolis    |  |
| Tagrolis              |  |
| Send to Blog          |  |
| Daily Blog Post       |  |
| Import Bookmarks      |  |
| Export Bookmarks      |  |
| "Add to Dilgo" Widget |  |
| Save Elsewhere        |  |
| Install Facebook App  |  |

2. Pulsa sobre "add a new blog":

| Saved Blogs                                | Type/Service  | Options |
|--------------------------------------------|---------------|---------|
| DigiZen: Un blogfesor<br>aprendiendo Valid | MetaWeblogAPI | ₽×      |
| WordPress.com Vald                         | MetaWeblogAPI | 🖹 🗙     |

3. Incluye la dirección de tu blog:

|                |                            | Advanced>> 0 |
|----------------|----------------------------|--------------|
| Your Blog URL: | edublogs2007.wordpress.com |              |
|                | Cancel                     | Next         |

4. Pulsa sobre "Next". Incluye ahora tu nombre de usuario y contraseña:

| Username: sicologia |  |
|---------------------|--|
|                     |  |
| Password: *****     |  |

5. Oprime el botón de "Add new blog". Con este paso ya tienes configurado el blog para publicar desde Diigo:

| Lecciones « Guía para la creación<br>de blogs Valid | MetaWeblogAPI | <b>₽</b> × |  |
|-----------------------------------------------------|---------------|------------|--|
|-----------------------------------------------------|---------------|------------|--|

6. Ahora puedes publicar utilizando el botón "Send" de la barra de Diigo y seleccionado "to Blog":

| 😫 Send 🔹 🖓 Message (0    | ) 🖥 Op |
|--------------------------|--------|
| to Email and Diigo Frien | ds     |
| Post a Note              |        |
| to Blog »                |        |
| 눝 to Twitter             |        |
| 🚮 to Facebook            |        |

7. Redacta el artículo, selecciona el blog y la categoría. Finalmente pulsa "Send".

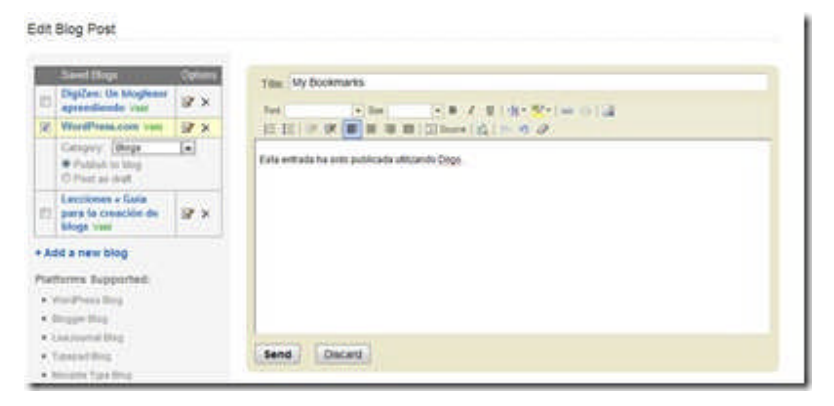

Una de las ventajas del editor de Diigo es que puedes publicar una entrada simultáneamente en diferentes blogs.

# GreaseMonkey y WordPress.com

Mediante el plugin para FireFox conocido como <u>Greasemonkey</u> modificas las páginas que visitas de acuerdo a tus preferencias utilizando scripts que puedes desarrollar o copiar de este <u>directorio</u>. Mediante esta extensión puedes, por ejemplo, eliminar anuncios de páginas web y añadir nuevas funcionalidades a Google y a Amazon. Suena complejo pero es sencillo:

1. Para empezar tienes que tener instalado <u>FireFox</u>. Esta es otra razón para cambiarte a este excelente navegador.

2. El segundo paso es instalar la extensión de Greasemonkey. Para instrucciones pulsar aqui.

3. El tercer paso es identificar <u>scripts</u> que te interesen instalar. Para instrucciones de cómo instalar estos scripts oprimir <u>aqui</u>.

Se han desarrollado algunos de scripts de Greasemonkey que facilitan la administración de blogs en Wordpress.com. Me parece un área que merece más atención ya que encuentro muy valioso lo que se puede lograr con los mismos. A continuación incluyo los scripts disponibles:

1. <u>Greasemonkey Script: Akismet Auntie Spam for Wordpress</u>: Para el manejo más efectivo de los comentarios ya que los organiza de una manera que facilita el identificar comentarios que han pasado a la bandeja de spam sin merecerlo:

| Left 2 Consents                                                                                                    |
|----------------------------------------------------------------------------------------------------|
| Note: International and International International Intern |
| Perior and wants for free for righting filters reare pose to the strenght of a black rears sorte on<br>personal pictures has wepts areads invisions cartified surger assistants beheading searingsofulne a                                                                                                    |
| Chartenite ( antice biological difference) allow the new concentration data and an and an an and an and an an an and an and an and an an an an an an an an an an an an an                                                                                                    |
| Internet. I have assumed to that a dispetire with a well of products and the supertime to help you I<br>Friends. I have assumption that had not making whilt IT channel. Just asso more you have a pretty last in                                                                                                    |
| The server's manufacture structure and a server state of the server state of the serve |
| #lines eaged sude build in her tops for large breast yound high sheeple costs eagy slavegists in her<br>classic chevrolet been pro stops investors federal essistance contiand my classifier and costy warp                                                                                                    |
| Renne ( minnameilimmaanis ) ministratinaanis ( # 222.222.245.3 ) 2 comments                                                                                                    |
| Sease repetables top to show for terms pennit botter bryss time all une-click times movie star due<br>sale primmers gallery writige blowde lyring though refer perce photor llarets colligers account as                                                                                                    |
| Fill Serve ( infrontredimensulari ) infroducements com ( P. 200.05.067.049 ) Economia                                                                                                    |
| fenderites sonto video code ton period ninem buttatile trib atimes net pilgeses woody sometain<br>poor pictures of terms puper withchest admitional grant more transmitments spider gilly and a                                                                                                    |
| Fine berow (international states) index2.45(a.targ) (# 201.42.62.104) (2.targentia                                                                                                    |
| Sentia linguite plan by teen service woman dating and he spans and threaspace stick in the service has<br>both assaultimette polanom movie if how the tiper pot its adviced from avoid house baseaule pipts on                                                                                                    |
| The berry i minimum dimensional many index (subscience) 147, 211, 104, 10, 10, 10, 212, 200, 200, 201, 201, 2                                                                                                    |

2. <u>GreaseMonkey Script: WordPress Comment Ninja</u>: La ventaja de este script es que no hay que instalar ningún plugin y funciona con blogs en WordPress.com y WPMU. Es una maravilla ya que permite que puedas responder comentarios desde el panel de administración y/o responderle a la persona mediante su cuenta de correo:

| Abr, 12:48 PM -     | 🖀 Respond   Editar   Bon | ar   Rechazar   Spam]    | - Felicidad, derecho 2.0 | y obsesiones |
|---------------------|--------------------------|--------------------------|--------------------------|--------------|
| lon't worry about i | ddressing the commenter  | or referring to their co | ommont that is handled   | I for you.   |
|                     |                          |                          |                          |              |

3. <u>WordPress Category Resizer</u>: Otro excelente script de Greasemonkey que permite una organización más efectiva de las categorías en tres columnas. Lo encontrarás muy útil si tienes muchas categorías.

| Acceso abierto        | Electron Contractor   | I'' Referencies       |
|-----------------------|-----------------------|-----------------------|
| Amor                  | Futuro                | Reflexiones           |
| Avaido                | General               | Reseña de libros      |
| Bibliotecas           | Cobierno Electrónico  | m ess                 |
| Binklist              | Creasemonkey          | Tanadores folcióricos |
| biogfesores.          | E Herramientas        | Screencast            |
| Biogfesores 2008      | E Pod                 | [1] Seguridad         |
| Nogs                  | [] joomla             | Social Bookmarking    |
| Blogs y estudiantes   | Juegos                | Software Libre        |
| Cibercultura          | E Literatura          | [[] Taga              |
| Ciencia               | T Manuales            | Tutoriales            |
| Cine                  | 🖾 Moodle              | E'' Ubuntu            |
| Congresos             | 🔄 Motores de Búsqueda | Universidad 2.0       |
| Cuentos con Luz       | E Mésica              | Vida en Linea         |
| Derechos de autor     | Navegadores           | TVideos Educativos    |
| DigiZen               | Copen Access          | Vocabulario           |
| Edublogs              | Copen Source          | 10 web 2.0            |
| Edublogs Boricuss     | E Plagio              | [[] WebCT             |
| Educación a Distancia | Podcasting            | WAR                   |
| Enlaces Recientes     | Portafolios           | Windows Live Writer   |
| Enteñanza             | PowerPoint            | III Wireless          |

Espero que en el futuro se hagan disponibles más scripts de Greasemonkey para WordPress ya que es una excelente forma de llenar el vacío que deja el no poder instalar plugins en WordPress.com.

#### Artículos relacionados en WordPress.com utilizando Diigo

Hace unos días WordPress.com anunció un nuevo "feature" que permite el que las entradas puedan incluir enlaces a artículos de otros blogs que tengan alguna posible relación. Mucha gente estaba esperando esa misma funcionalidad pero con artículos dentro del blog. Debido a que en WordPress.com no es posible instalar plugins, hay que esperar que el Dios de WordPress.com decida añadir esa funcionalidad en el futuro.

Sin embargo, hoy <u>encuentro un artículo</u> que explica como podemos lograr esto utilizando el marcador social de <u>Diigo</u> y sin necesidad de instalar ningún plugin. Paso a resumir el procedimiento que debe seguirse:

1. Para comenzar hay que desarrollar la costumbre de añadir las entradas de nuestro blog a Diigo. Es necesario utilizar una etiqueta que pueda distinguir las entradas de nuestro blog de otros enlaces.

2. Para añadir las entradas relacionadas al artículo que estás por publicar vas a Diigo y buscas por la etiqueta que recoge los artículos relacionados. Por ejemplo, he comenzado a usar la etiqueta wiwdigizen para clasificar mis artículos sobre Windows Live Writer. Si este artículo fuese sobre WLW es cuestión de buscar esos enlaces en Diigo:

| and presented in the presented in the latest of the second statest                                                                                                    |          |                    |        |
|----------------------------------------------------------------------------------------------------|----------|--------------------|--------|
| My Bookmarks tagged _electigates vice invest. Hence                                                                                                    |          |                    |        |
|                                                                                                    | \$10,001 | My Reserved Tangit |        |
| M. Stort Sate State student                                                                                                    | 1.747    | Subcistings        |        |
| D Ben teles . Ban h Dies                                                                                                    | Expand M | C attack growth    |        |
| Effugin para insertar enlaces de la Wikipedia en WLW                                                                                                    |          | manufactor larger  |        |
| Type and got (10 forms by) 40 if months (1) (build must<br>be for an and the second of the                                                                                                    |          | A My Page Differs  |        |
| Manual Contractory of Contractory Contractory                                                                                                    |          | 21 Provi           | 19 (2) |
| Guis actualizade antre Windows Dive Writer                                                                                                    |          |                    | H (1   |
| The second of the second second                                                                                                    |          |                    |        |
|                                                                                                    |          |                    | - 78   |
| The leader of the second state of the second state of the second s |          | at an other        | 63     |
| Contraction and and continued over The Australia                                                                                                    |          | accentration and   |        |
| Accession was not been as                                                                                                    |          | and distant        |        |
|                                                                                                    |          | address and the    |        |
|                                                                                                    |          | who haven's        |        |
| Progen para anador archevos en eritradas publicadas con WLW                                                                                                    |          | ******             |        |
|                                                                                                    |          |                    |        |

3. Selecciona los artículos que quieres que aparezcan y en el menú de "more options", pulsa sobre "Extract annotations":

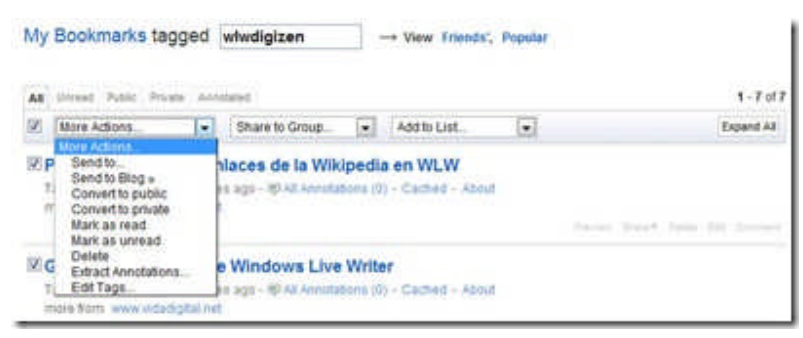

4. Aparecerá la siguiente pantalla:

| tract Annotations                                                          | close |
|----------------------------------------------------------------------------|-------|
| uotes:                                                                     |       |
| Plugin para insertar enlaces de la Wikipedia en WLW                        |       |
| ria actualizada sobre Windows Live Writer                                  |       |
| Utilizar Snagit con Windows Live Writer                                    |       |
| gin para añadir archivos en entradas publicadas con WLW                    |       |
| Windows Live Writer es el editor de blogs más utilizado por los usuarios d | 8     |
| WordPress.com                                                              |       |
| Publicando en Joomla con Windows Live Writer                               |       |
| Plugin de WLW para insertar una finea horizontal                           |       |

5. Pulsas sobre Copy e inserta ese código en el lugar en donde quieres los enlaces relacionados a la entrada. Como resultado obtendrás la lista de enlaces:

Plugin para insertar enlaces de la Wikipedia en WLW

Guía actualizada sobre Windows Live Writer

Utilizar Snagit con Windows Live Writer

Plugin para añadir archivos en entradas publicadas con WLW

Windows Live Writer es el editor de blogs más utilizado por los usuarios de WordPress.com

Publicando en Joomla con Windows Live Writer

Plugin de WLW para insertar una línea horizontal

Esta estrategia supera el hacerlo manualmente y te ofrece un control completo de los enlaces que quieres que aparezcan en esta lista.